# Panasonic

# 取扱説明書

2014年度版 HDDナビ全国地図データ更新キット HDS900・930・950シリーズ用

# Reference CA-HDL144D

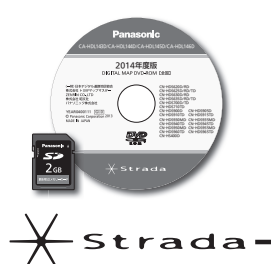

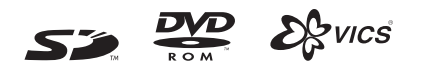

対応機種

CN-HDS900D CN-HDS930MD CN-HDS950MD CN-HDS905D CN-HDS935MD CN-HDS955MD

#### ご使用の前に、「安全上のご注意」(1873 ページ)を必ずお読みください。

このたびは、パナソニック製品をお買い上げいただき、まことにありがとうございます。

● 本説明書およびナビゲーションの説明書をよくお読みのうえ、正しく安全にお使いください。

● この説明書は大切に保管してください。

# もくじ

### (必ずお守りください)

| は |  |
|---|--|
| じ |  |
| め |  |
| E |  |

| はじめに    |   |
|---------|---|
| 安全上のご注意 | 3 |
| はじめに    | 4 |

### 準備・設定

| バージョンアップする                                                 | . 6 |
|------------------------------------------------------------|-----|
| ● バージョンアップを中断するには                                          | 7   |
| 音量を調整する                                                    | . 8 |
| ● ナビゲーションの音量を調整する                                          | 8   |
| <ul> <li>● ナビミュートの設定</li> <li>● AV の音声を一時的に消音する</li> </ul> | 9   |
| (ミュート)                                                     | C   |
| 警告画面表示の設定                                                  | 10  |
| ETC カード未挿入警告の設定                                            | 11  |
| ナビゲーションと通信する<br>装置を選択する                                    | 12  |
| ナビゲーション                                                    |     |
| 北回について                                                     | 1.0 |
| 地図について                                                     | 13  |
| ● ライブビュー交差点拡大図                                             | 13  |
|                                                            |     |

| <b>安全上のご注意</b> 3<br>はじめに4                                                                | <ul> <li>渋滞を考慮したルートを作る         <ul> <li>(渋滞データバンク探索)</li></ul></li></ul> |
|------------------------------------------------------------------------------------------|--------------------------------------------------------------------------|
| 準備・設定                                                                                    | AV                                                                       |
| <ul> <li>バージョンアップする</li></ul>                                                            | AV の操作                                                                   |
| <ul> <li>AV の音声を一時的に消音する<br/>(ミュート)</li></ul>                                            | <b>デジタルチューナーと</b><br>組み合わせる                                              |
| ナビゲーションと通信する<br>装置を選択する12<br>ナビゲーション                                                     | <ul> <li></li></ul>                                                      |
| <b>地図について</b>                                                                            | <ul> <li>● 番組表を見る30</li> <li>● データ放送を見る31</li> </ul>                     |
| <ul> <li>● ライノビュー交差点拡大図13</li> <li>ルート案内中に14</li> <li>● 事故多発地点案内14</li> </ul>            | <b>必要なときに</b><br>地図データベースについて32                                          |
| メニュー画面について15<br>● メニュー画面「行き先」15<br>● メニュー画面「情報・設定」15                                     | <ul> <li>地図データベースについて32</li> <li>ドライビングバーチャルシティマップの収録エリア32</li> </ul>    |
| <ul> <li>行き先を探す16</li> <li>ルートを消去するには16</li> <li>ジャンルで探す16</li> <li>● 住所で探す17</li> </ul> | ジャンルー覧表34<br>FM 多重バンク<br>キーワードー覧表38                                      |
| ● あかさたなタッチキーについて 17                                                                      |                                                                          |

**渋滞データバンク**.....18

10

● 洪湛デ\_\_クバンクとけ

# 安全上のご注意

人への危害、財産の損害を防止するため、必ずお守りいただくことを説明しています。

#### 誤った使い方をしたときに生じる危害や損害の程度を説明しています。

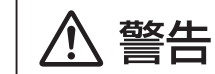

「死亡や重傷を負うおそれがある内容」です。

#### お守りいただく内容を次の図記号で説明しています。

してはいけない内容です。

実行しなければならない内容です。

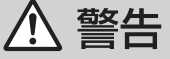

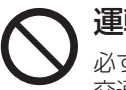

運転者は走行中に操作したり、画像や表示を注視しない 必ず安全な場所に停車し、サイドブレーキを引いた状態でご使用ください。 交通事故の原因となります。

### 車庫などの密閉された場所でバージョンアップを行わない

換気の悪い場所で長時間エンジンをかけ続けると、一酸化炭素中毒の原因となります。

### SD メモリーカードは、乳幼児の手の届くところに置かない

誤って飲み込むおそれがあります。万一飲み込んだと思われるときは、すぐに医師に ご相談ください。

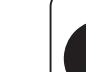

ルート案内中でも、常に、実際の交通規制に従う 交通事故の原因となります。

# はじめに

#### 内容物の確認

万一、不備な点がございましたら、お買い上げの販売店へお申し付けください。 ● 年度更新用地図ディスク ● 更新セットアップ用SDメモリーカード ● 取扱説明書(本書)

#### 本書の読みかた

- この説明書は、バージョンアップを行うことにより追加・変更される内容についてのみ説明しています。 基本的な操作方法などは、ナビゲーションの説明書をご覧ください。
- 機種によって内容が異なる場合には、下記のようなアイコンで区分しています。 (例) 950 : CN-HDS950MDをご使用のお客様に対する説明
- 本書では、今まで一度もバージョンアップを行ったことのない方に対しても説明していますので、過去 にバージョンアップを行った場合は、本書に記載されている新機能がすでに搭載されている場合があ ります。

#### CN-HDS900D/CN-HDS950MD

- ・ナビゲーションの音量を調整する(■8ページ) ・ルートを消去するには (116ページ) ・ナビミュートの設定 (1139ページ) ・ソースを切り換える (11/122ページ) (1137) (1137) 警告画面表示の設定
- イラストはイメージであり、実際と異なる場合があります。

#### 主な更新内容

#### ■地図データベースを更新

- 一般道レーンデータが全国約105000件に増加
- 一般道方面看板が全国約79000件に増加
- 2013年度の索引情報を収録※1
- 高速·有料道路情報は2013年3月開通分まで対応※2
- 上記以外で開通を対応した区間:

| 首都圈中央連絡自動車道(圈央 | 道) | .茅ヶ崎〜 | 寒川北、 | 木更津東~ | -東金 |
|----------------|----|-------|------|-------|-----|
| 阪神高速2号淀川左岸線    |    | 海老江~  | ·島屋  |       |     |

- 京都縦貫自動車道......沓掛~大山崎
- 2013年3月現在の市町村合併に対応
- ※1 2013年1月版のタウンページ、2013年3月版のハローページのデータに更新 2013年5月版のトヨタマップマスター住所索引データに更新
- ※2 システム上の制約により、部分的に開通した道路において、ハイウェイマップを表示できない区間があります。 ルート探索やルート案内に影響はございません。
  - ·常磐自動車道 南相馬~相馬 ·紀勢自動車道 海山~尾鷲北 ·東九州自動車道 蒲江~北浦

#### 商標について

- ♪ wcs<sup>®</sup>は、一般財団法人道路交通情報通信システムセンターの商標です。
- SDロゴはSD-3C. LLCの商標です。
- ETCは、一般財団法人道路システム高度化推進機構(ORSE)の登録商標です。
- 本書に記載されている各種名称、会社名、商品名などは、各社の登録商標または商標です。
- ●各社の商標および製品商標に対しては特に注記のない場合でも、当社はこれを十分尊重いたします。

#### ご使用の前に

- 本製品は、CN-HDS900D/CN-HDS905D/CN-HDS930MD/CN-HDS935MD/CN-HDS950MD/ CN-HDS955MD 専用です。
- 年度更新を完了させるまで、ナビゲーションとして使用できません。 更新セットアップ用 SD メモリー カードと年度更新用地図ディスクをナビゲーションに挿入して年度更新を完了させてください。
- 本製品でバージョンアップできるナビゲーションは、1台のみです。 複数のナビゲーションをバージョンアップする場合には、台数分お買い求めください。
- バージョンアップ後は、バージョンダウンできません。
- 更新セットアップ用SDメモリーカードは、年度更新完了後も、通常のSDメモリーカードとしてお使 いにならずに、大切に保管してください。 何らかの理由で、ナビゲーションの地図データやプログラムが破損・消失した際に、リカバリーするた めの備えとして必要です。
- ■当社ダウンロードサイトのプログラムについて

2013年11月以前に当社ダウンロードサイトにアップロードされたプログラムを、年度更新後の ナビゲーションにインストールすると、正しく動作しなくなるおそれがありますので、絶対にインスト ールしないでください。もし誤ってインストールした場合は、お買い上げの販売店にご相談ください。

- ■お気に入りジャンルの設定について 年度更新すると、お気に入りジャンルの設定がナビお買い上げ時の設定に戻ります。更新前にメモをと り、再度設定を行ってください。
- ■パラメトリックイコライザーについて

年度更新すると、パラメトリックイコライザーの特性値が一部変更になります。設定値は変わりません が、特性値の変更により、年度更新前と比べ、音質・音量が若干変わる場合があります。必要に応じて、 再度パラメトリックイコライザーをお好みの音質に調整してください。

#### 【メディアの取り扱い】

- ●ディスクの汚れ・ゴミ・傷やピックアップレンズの汚れなどで、ディスクの読み込みが悪くなり、 バージョンアップできない場合があります。そのときはお買い上げの販売店にご相談ください。
- ケースから出し入れするときは、ディスクの記録面やSDメモリーカードの端子部に指紋や傷をつけな いでください。
- ●ラベル面に紙などを貼ったり、傷をつけたりしないでください。
- ●使用しないときは、ゴミなどの汚わや傷・そりなどを避けるため必ずケースに入れて保管してください。
   ●長時間直射日光のあたるところ(車のシートやダッシュボードの上など)、湿気やゴミ・ほこりの多いと ころに放置しないでください。

#### 免責事項について

- ●このディスクおよびSDメモリーカードの内容を無断で複製、複写または変更することを禁止します。
- ●お客様の複製、複写または変更による損害に関して、当社は一切の責任を負いかねます。
- ●この地図データは、調査・作成時期などの都合で、現状のものと異なる場合があります。 また、その後の道路の変更、施設・住所の移転、住所表示の変更があった部分については、現状のものと 異なる場合があります。
- ●この地図データは、災害の影響による道路状況や施設情報等の変化については反映されていない場合が あります。
- ●この地図データを業務用に使用することはできません。
- ●この地図データがお客様の特定の目的に適合することを当社は保証するものではありません。
- ●この地図データの内容は、予告なく変更することがあります。
- ●この地図データの誤字・脱字・位置ずれなどの表記または内容の誤りに対して、取り替え、代金の返却は いたしかねます。
- ●この地図データにより、お客様にいかなる損害が発生したとしても、当社は一切の責任を負いかねます。 ●次の場合、補償はできません。
  - ・バージョンアップ時にナビゲーションに登録されていた情報(登録ポイントなど)が変化・消失した場合 ・地図データの更新で道路や地形に変化のあった地域に関連するルートや地点のデータが消失した場合

大切な情報は、万一に備えてメモなどをとっておくことをおすすめします。

# バージョンアップする

## はじめに

- バージョンアップには約90分かかります。
- 走行中でもバージョンアップできます。なお、走行中の振動などでバージョンアップに時間 がかかることがあります。
- アイドリングストップ搭載車の場合、バージョンアップ作業前にアイドリングストップ機能 を OFF にしてください。
- アイドリングが禁止されている地域がありますので、地域の条例等に従ってください。
- エンジンをかけずに長時間ACCをONにしてバージョンアップを行うと、バッテリーが上がる 原因となります。
- バージョンアップを開始すると、完了するまでナビゲーションの機能(ナビ機能・AV機能)は ご使用になれません。
- ETC 車載器を接続している場合、バージョンアップ中は、料金案内、料金履歴などの音声案 内は ETC 車載器より行われます。

### 車のエンジンをかけ (または ACC を ON にして )、更新セット アップ用 SD メモリーカードをナビゲーションに挿入する

● すでに SD メモリーカードが入っていないか確認してください。

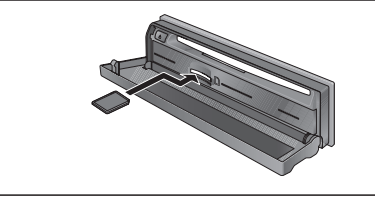

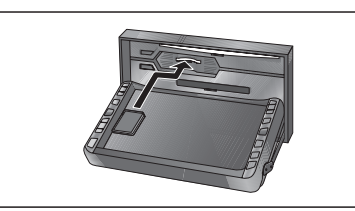

- (CN-HDS900D/905D/950MD/955MD)
- (CN-HDS930MD/935MD)

## 🕤 車のエンジンを切る(ACC を OFF にする )

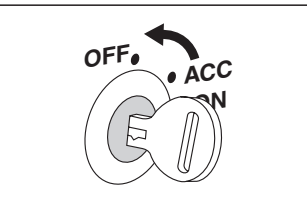

### 再度エンジンをかけ、<u>ディスク挿入のメッセージが表示されたら、</u> 年度更新用地図ディスクをナビゲーションに挿入する

- すでにディスクが入っていないか確認してください。
- プログラムと地図データの読み込みを開始します。(約90分)

## プログラムの読み込みが完了したら、まず更新セットアップ用 SD メ モリーカードを取り出し、つぎに年度更新用地図ディスクを取り出す

● 必ず更新セットアップ用SDメモリーカードを取り出してください。
 SDメモリーカードが残ったままエンジンを切り(ACCをOFFにして)、再びエンジンをかける(ACCをONにする)と、バージョンアップが正常に完了しません。そのときは、
 再度バージョンアップを行ってください。

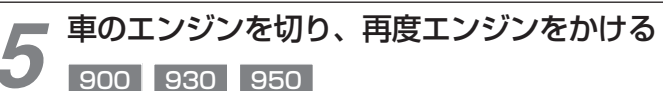

- 追加された新機能と更新された地図をご使用になれます。
- インテリジェントルートのデータがある場合は、データの変換を行います。 (数分かかる場合があります。)

### 905 935 955

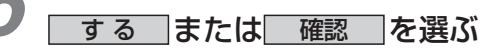

- 追加された新機能と更新された地図をご使用になれます。
- インテリジェントルートのデータがある場合は、データの変換を行います。 (数分かかる場合があります。)

### バージョンアップを中断するには

**エンジンを切る(ACC を OFF にする)** ● バージョンアップが中断されます。

更新セットアップ用 SD メモリーカードはプロ グラムの読み込みが完了するまで絶対に取り出 さないでください。

- バージョンアップを再開するには
  - エンジンをかける。
    - 途中再開画面が表示されます。

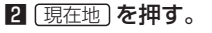

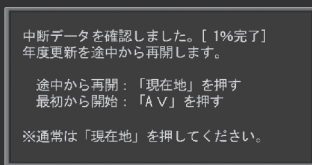

- プログラムと地図データの読み込みを再開します。
- <u>AV</u> を押すとバージョンアップを最初から開始します。
   (通常、この操作は必要はありません。)

# 音量を調整する

## ナビゲーションの音量を調整する

900 950

音声案内の音量が 40 段階で調整できるようになりました。 また、音声を出力するスピーカーを選択できます。

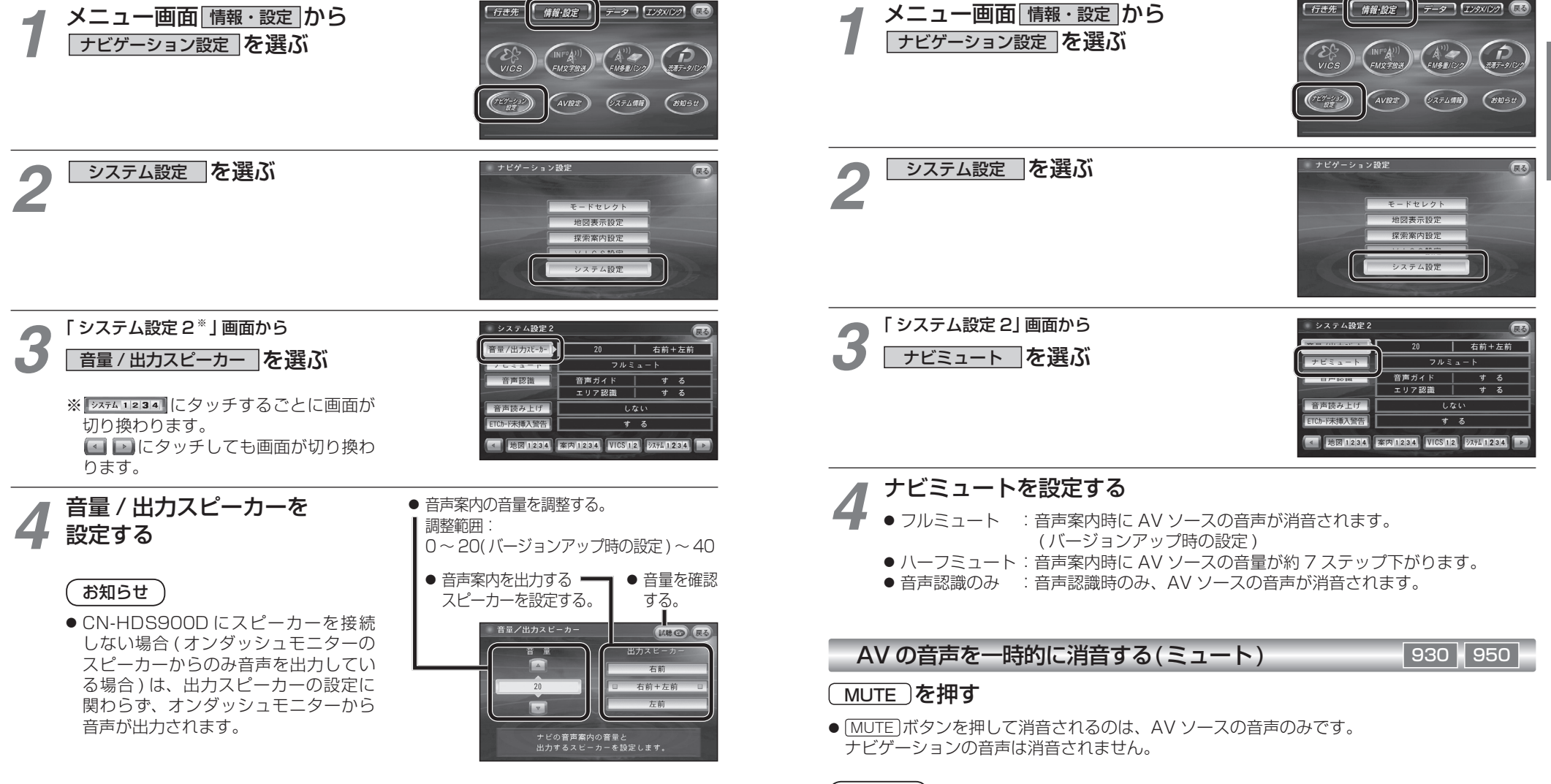

ナビミュートの設定

従来の「する(フルミュート)」、「音声認識のみ」に加え、「ハーフミュート」が選択できるようになりました。

また、CN-HDS950MDも、AVソースの音声に対して、ナビミュートの設定が有効になりました。

※ CN-HDS900D には、ミュート機能はありません。

設定

# 警告画面表示の設定

# ETC カード未挿入警告の設定

#### 900 950

起動時に表示される警告画面の表示のしかたについて選択できるようになりました。

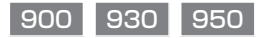

ETC 車載器接続時、ETC カード未挿入警告をする / しないを設定できるようになりました。

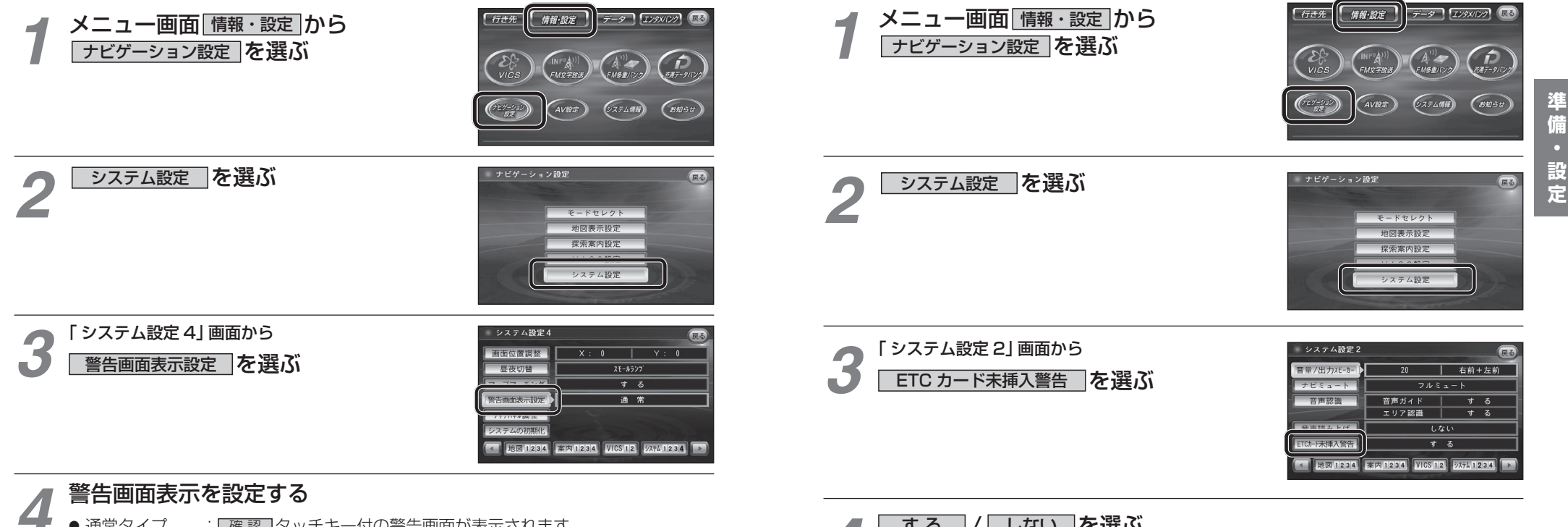

- 通常タイプ : 確認 タッチキー付の警告画面が表示されます。 (バージョンアップ時の設定)
- シンプルタイプ: 確認 タッチキーのない、シンプルな警告画面が表示されます。 また、起動時の音声は出力されません。

- しないを選ぶ する
- ●する :ETC 車載器接続時、ナビゲーションから ETC カード未挿入警告が出力され ます。(バージョンアップ時の設定)
- しない: ETC カード未挿入警告は、ナビゲーションから出力されません。

設定

# ナビゲーションと通信する装置を選択する

## 900 930 950

ナビゲーションでは、赤外線ユニットとデジタルチューナーを同時に通信できません。 デジタル放送の受信をやめて赤外線通信を開始するとき、および赤外線通信をやめてデジタル 放送の受信を開始するときは、下記の設定を変更してください。

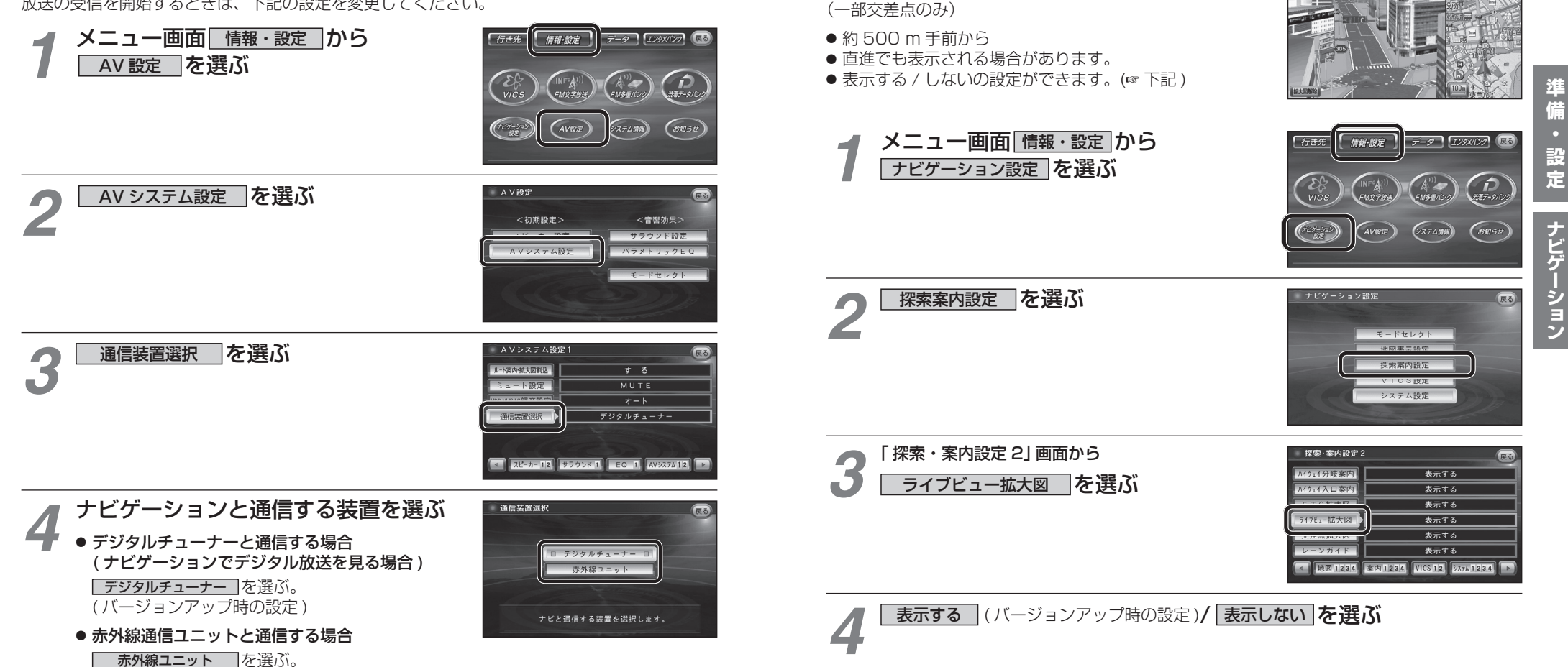

地図について

ライブビュー交差点拡大図

リアルなビル表示とともに、交差点までの距離、交差

点名称、曲がる方向が表示されるようになりました。

950

4.5 km 11:

930

▶ 310

# ルート案内中に

# メニュー画面について

## 事故多発地点案内

900 930 950

大濠2丁

展る

-17

3丁目 地行2丁目

■ マーク表示 ①

福浜2丁目

9:44 GPS

事故多発地点で表示されます。

事故多発地点のマークを表示し、事故多発地点の約300 m手前で音声案内するようになりました。

## ■ 音声案内

事故多発地点の約 300 m 手前で、 下記の音声案内で注意を促します。

- 事故多発地点 (分岐交差点): 「事故多発地点です。」
- 事故多発地点 ( 通過交差点 ): 「この先、事故多発地点です。ご注意ください。」
- 事故多発地点が多数ある場合: 「この先、十分注意して走行してください。」

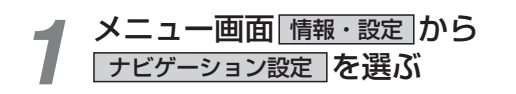

探索案内設定を選ぶ

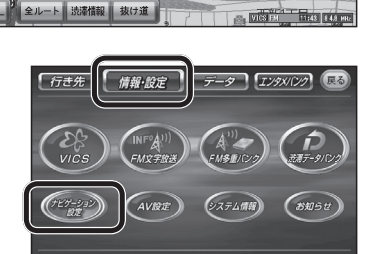

地行4丁目

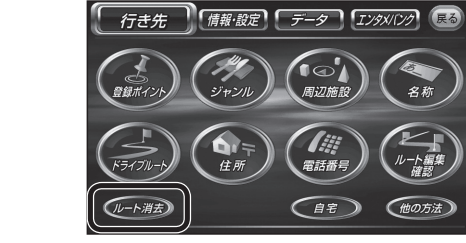

 ルート消去
 タッチキーが追加されました。(18716ページ)

メニュー画面「行き先」

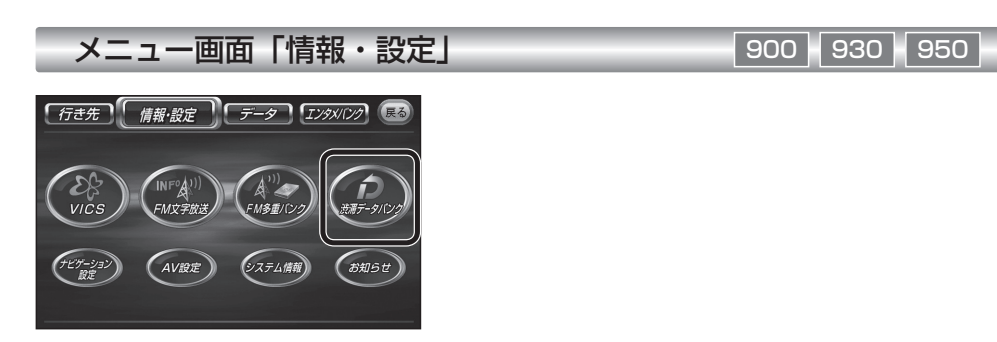

 
 渋滞データバンク タッチキーが 追加されました。(☞20ページ)
 900 950

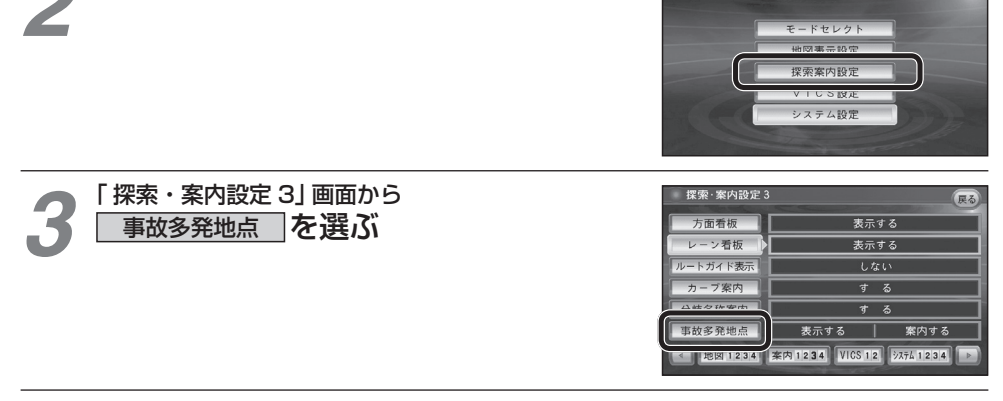

| Λ | マーク表示 | 表示する | ](バージョンアップ時の設定)/ | 表示しない を選ぶ |
|---|-------|------|------------------|-----------|
| 4 | 音声案内  | 案内する | ](バージョンアップ時の設定)/ | 案内しないを選ぶ  |

# 行き先を探す

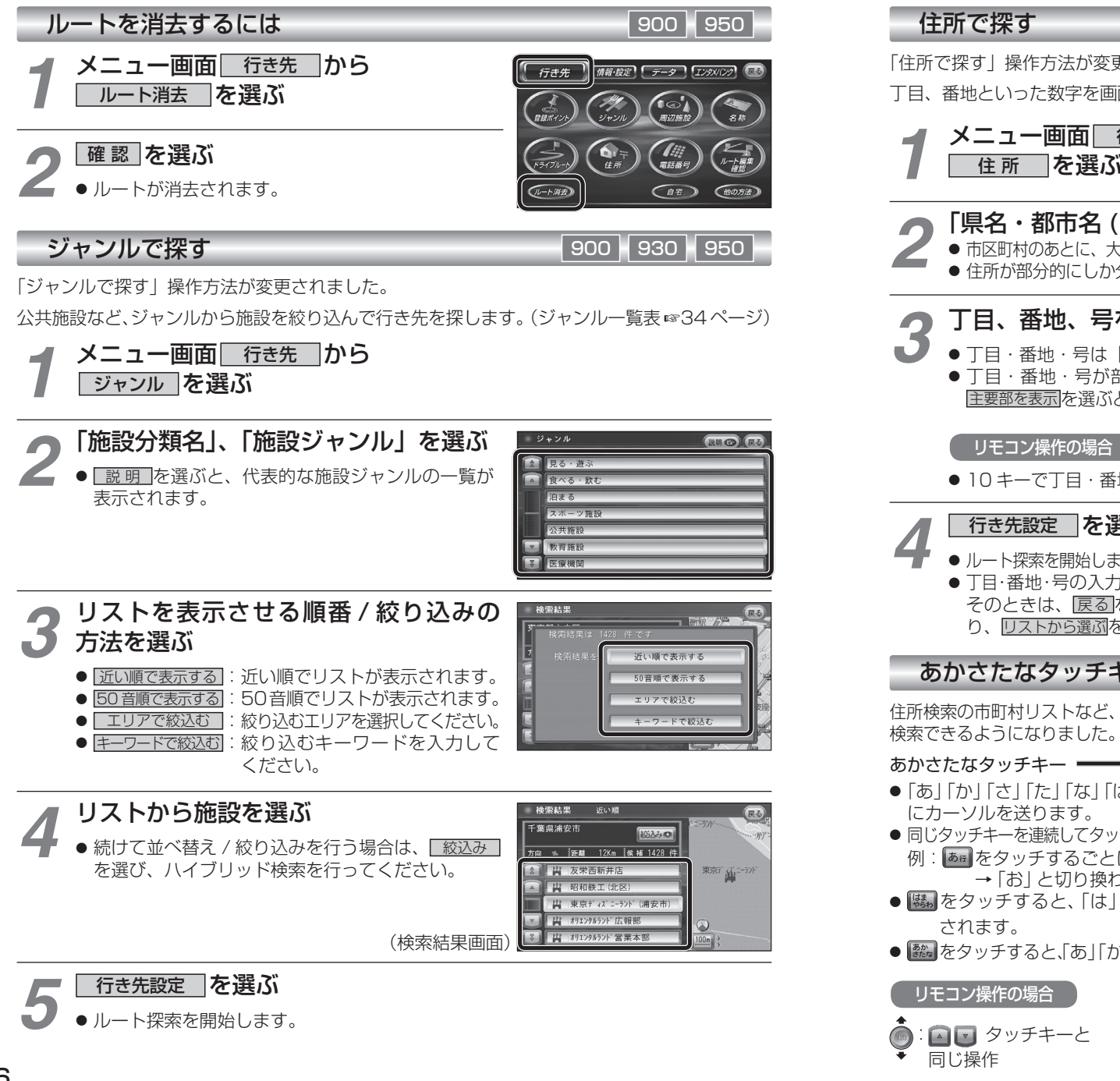

### 住所で探す

「住所で探す」操作方法が変更されました。

丁目、番地といった数字を画面の10キーを使って直接入力できます。

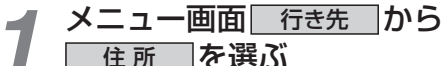

## 「県名・都市名(政令指定都市名)」、「市区町村」、「町名」を選ぶ

- ●市区町村のあとに、大字または小字を選ぶ場合があります。
- 住所が部分的にしか分からないときは、○○主要部 を選ぶと、その地域の地図を表示します。

# 丁目、番地、号を入力し、完了を選ぶ

 ● 丁目 · 番地 · 号は「−」で区切ってください。 ●丁目・番地・号が部分的にしか分からないときは、 主要部を表示を選ぶと、その地域の地図で表示します。

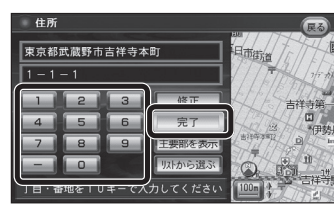

- ナビゲーション
- 10 キーで丁目・番地・号を入力してください。(「−」は、 ◎ で入力してください。)

## 行き先設定を選ぶ

- ルート探索を開始します。
- T目·番地·号の入力のしかたや地点によっては、正確に検索できないことがあります。 そのときは、
  戻るを選んで地点メニューを消し、もう一度
  戻るを選んで手順3に戻 り、リストから選ぶを選びリストから丁目・番地・号を選択してください。

### あかさたなタッチキーについて

住所検索の市町村リストなど、50 音順のリスト画面であかさたなタッチキーを使ってダイレクトに 検索できるようになりました。

◆◎→: 🗈 🗉 タッチキーと

同じ操作

#### あかさたなタッチキー =

- ●「あ」「か」「さ」「た」「な」「は」「ま」「や」「ら」「わ」ごと にカーソルを送ります。
- 同じタッチキーを連続してタッチすると、段が切り換わります。 例: bg をタッチするごとに、「あ |→「い |→ 「う |→ 「え | → 「お | と切り換わります。
- 職 をタッチすると、「は」「ま」「や」「ら」「わ」が表示 されます。
- 飜 をタッチすると、「あ」「か」「さ」「た」「な」に戻ります。

#### リモコン操作の場合

🛛 🔽 タッチキーと 同じ操作

50音順 候補 1588 件 千葉県浦法 方向 - 距離 895K 🖸 🔄 :前 / 次の項目にカーソルを 送ります。 🔝 🛃 :前 / 次の画面にカーソルを 送ります。 · 0 : あかさたなタッチキー

と同じ操作

# 渋滞データバンク

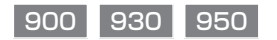

### 渋滞データバンクとは

過去の VICS 情報などから、年月日・曜日・時間・天気などと渋滞の相関を割り出して作成し たデータベースから、将来起こるであろう渋滞を考慮します。そのため、渋滞データバンクの 内容は、実際の渋滞状況とは異なる場合があります。

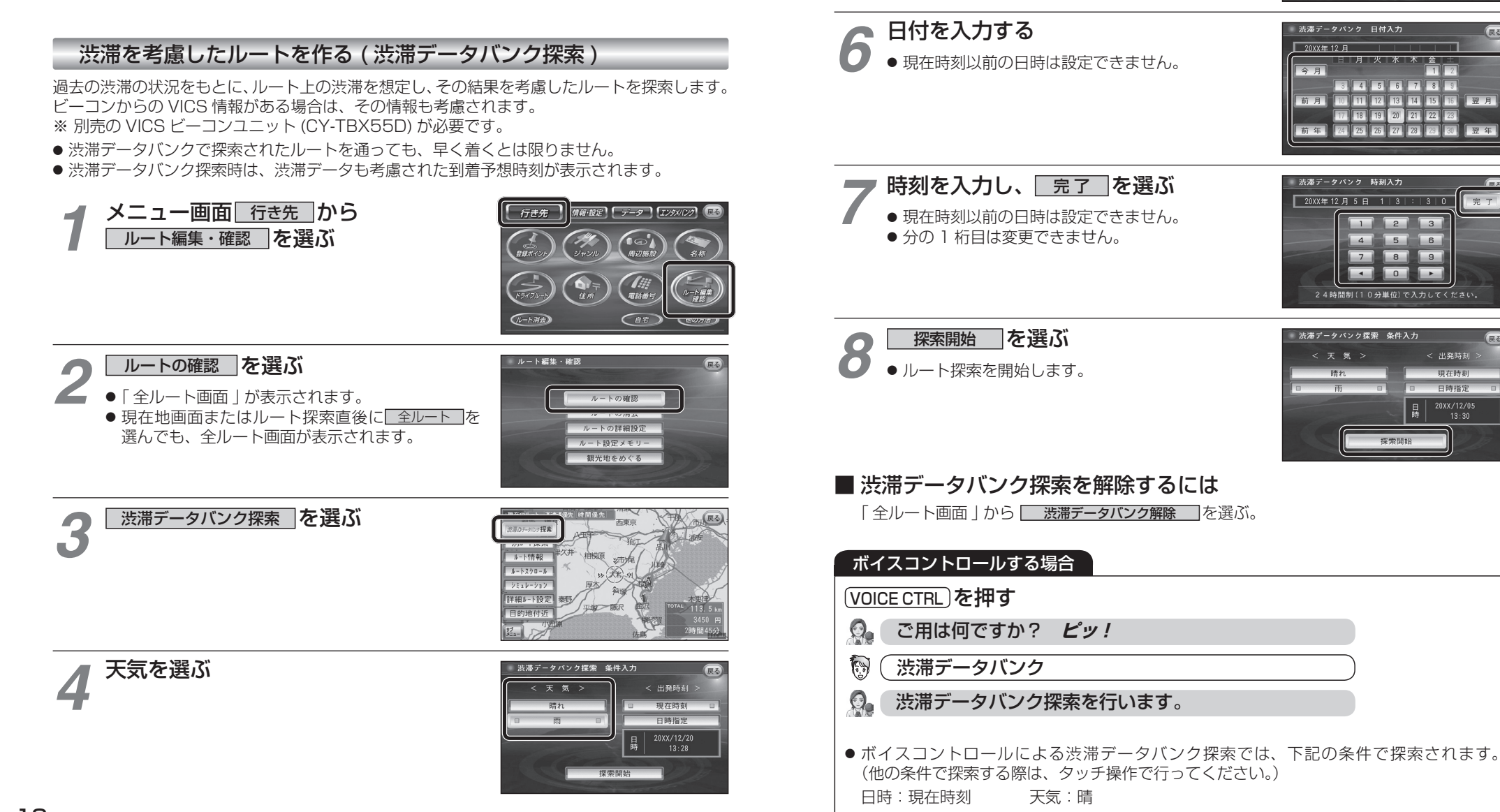

出発日時を選ぶ

● すぐ出発する場合:

あとで出発する場合:

現在時刻を選び、手順8へ

日時指定を選び、手順6へ

ナビゲーション

渋滞データバンク探索 条件入力

< 出発時刻

現在時刻

日時指定

< 出発時刻

現在時刻 日時指定

# 渋滞データバンク

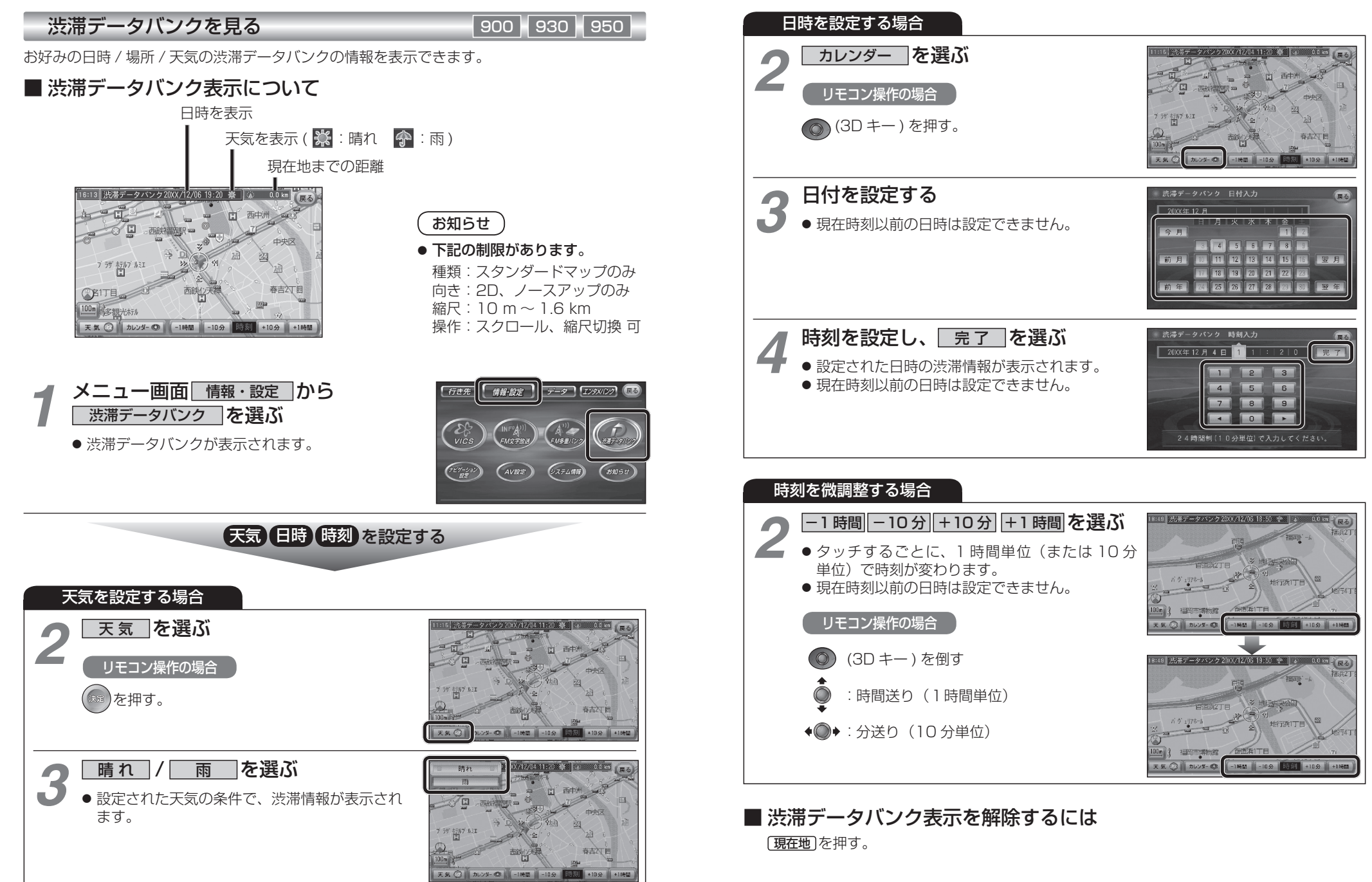

# AV の操作

# デジタルチューナーと組み合わせる

## ソースを切り換える

900 950

AV ソースが「TV」の状態で、 AV ボタンまたは (現在地) ボタンを押してナビゲーション画面に切り換えると、AV ソースは自動的に OFF に切り換わるようになりました。

## ■ ナビゲーション画面を表示させたまま TV の音声を聞きたい場合には

- 1 ナビゲーション画面表示中に[SOURCE]を押す。
- **2** AV 選択画面から **TV** を押す。

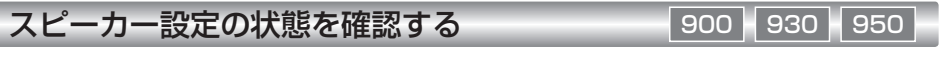

スピーカー設定およびサラウンド設定で設定された内容を確認できるようになりました。

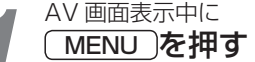

 ◆ メニュー画面 「情報・設定」から、 AV 設定 を 選んでも、設定できます。(☞ 手順3へ)

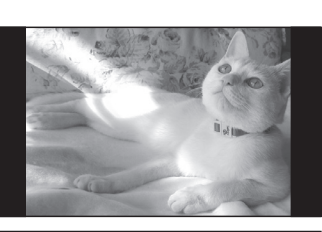

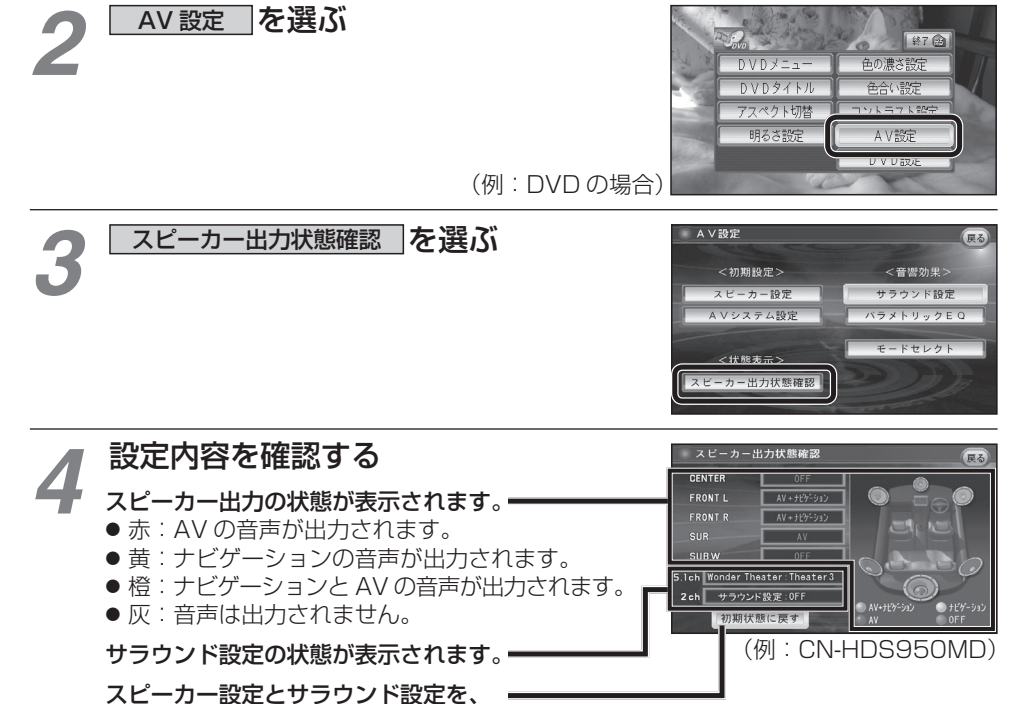

お買い上げ時の設定に戻します。

ナビゲーションで高画質のデジタル放送を見ることができるようになりました。 ※印は、生産完了品です。(23 ~ 27 ページ)

### デジタルチューナーとの接続について 900 930 950

- デジタル放送を見るには、ナビゲーションのほかに以下の別売品が必要です。
- ・車載用 地上デジタルチューナー(TU-DTX300A<sup>\*</sup>、TU-DTX30<sup>\*</sup>、TU-DTV200、TU-DTV20<sup>\*</sup>、 TU-DTV100<sup>\*</sup>)
- ・車載デジタルチューナー・ナビ接続専用ケーブル (CA-LDTV30D<sup>\*</sup>) など
- デジタル放送をより高画質でご覧になるため、2 台目のモニターは、D 端子または専用端子 付きのものをお奨めします。

推奨機種:カーテレビ(TR-T110WV1\*)、カーモニター(TR-M80WVS7\*)

● 2 台目のモニターに D 端子または専用端子がない場合は、RCA 端子に接続してデジタル 放送をご覧になれます。

2 台目のモニターへの映像出力は、コンポジット信号(従来のテレビ並の画質)になります。

#### 〔お知らせ〕

- デジタルチューナーに付属のリモコン受信部は、使用しないでください。
- TU-DTV100 をお使いの方でソフトのバージョンによってはワンセグ放送に切り換わらない 場合があります。そのときは、当社ダウンロードサイト (http://panasonic jp/car/dtv) からプログラムをダウンロードしてバージョンアップしてください。
- 2 台目のモニターを接続する場合は、接続先(端子)によって、必要なコードが異なります。 下記に従って接続のしかたを選び、正しく配線してください。 (2013年11月現在)

| デジタルチューナーの                                          | 接続 | 必要なコード                                                                                                    |                                       |             |  |
|-----------------------------------------------------|----|----------------------------------------------------------------------------------------------------|---------------------------------------|-------------|--|
| 接続先(端子)                                             | 方法 | 品名                                                                                                    | 品番                                    | 数量          |  |
| 2台目のモニターを接続しない場合<br>(ナビゲーションを単独で接続する場合)             | 1  | ● 車載デジタルチューナー・ナビ接続専用ケーブル (3 m)                                                                                  | CA-LDTV30D*                           | 1           |  |
| 2台目のモニターの<br>D端子に接続する場合                             | 2  | <ul> <li>車載デジタルチューナー・ナビ接続専用ケーブル (3 m)</li> <li>RCA コード (映像)</li> <li>D端子用ケーブル (1.5 m/3 m*)</li> </ul>           | CA-LDTV30D*<br>汎用品<br>RP-CVDG15A/30A* | 1<br>1<br>1 |  |
| 2 台目のモニターの<br>専用端子に接続する場合                           | 3  | <ul> <li>車載デジタルチューナー・ナビ接続 D2 ケーブル (6 m)</li> <li>車載デジタルチューナー接続ケーブル (6 m/1.5 m)</li> <li>RCA コード (映像)</li> </ul> | CA-LDTD60D*<br>TW-BLTD06/015*<br>汎用品  | 1<br>1<br>1 |  |
| 2 台目のモニターの<br>RCA 映像入力端子に接続する場合<br>(D 端子、専用端子がない場合) | 4  | <ul> <li>● 車載デジタルチューナー・ナビ接続専用ケーブル (3 m)</li> <li>● RCA コード(映像)</li> </ul>                                       | CA-LDTV30D <sup>※</sup><br>汎用品        | 1<br>2      |  |

#### ■ 接続のしかた

- CN-HDS900D/CN-HDS950MD → 24 ~ 25 ページをご覧ください。
- CN-HDS930MD → 26 ~ 27 ページをご覧ください。

#### ■ 赤外線通信ユニット (CA-RD10D\*) とデジタルチューナーをナビゲーションに接続している場合は

 ● ナビゲーションでは、赤外線通信ユニットとデジタルチューナーを同時に通信できません。 デジタル放送の受信をやめて赤外線通信を開始するとき、および赤外線通信をやめてデジタル 放送の受信を開始するときは、「通信装置選択」の設定を変更してください。(☞12ページ)

#### お知らせ

- 接続後、必ず配線の確認を行ってください。詳しくは、ナビゲーションの説明書をご覧ください。
- デジタルチューナーの操作で本書に記載されていないものについては、デジタルチューナー に付属のリモコンで行ってください。
- 接続する各機器の説明書もよくお読みください。

Α

V

別

売

品

#### 接続のしかた

900 950

●著作権保護された番組をビデオデッキなどで録画する際、著作権保護のための機能が働き、 正しく録画できません。また、この機能により、再生目的でもビデオデッキを介してモニター 出力した場合には画質劣化する場合がありますが、機器の問題ではありません。著作権保護さ れた番組を視聴する場合は、ナビゲーション/デジタルチューナーとモニターを直接接続して お楽しみください。

1 2台目のモニターを接続しない場合(ナビゲーションを単独で接続する場合)

デジタルチューナーのリモコンは、ナビゲーションのリモコン受信部に向けて操作してください。

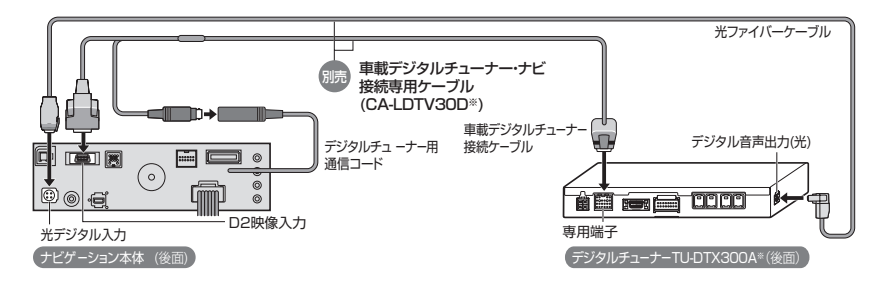

# 2 2 台目のモニターを D 端子に接続する場合

デジタルチューナーのリモコンは、ナビゲーションのリモコン受信部に向けて操作してください。

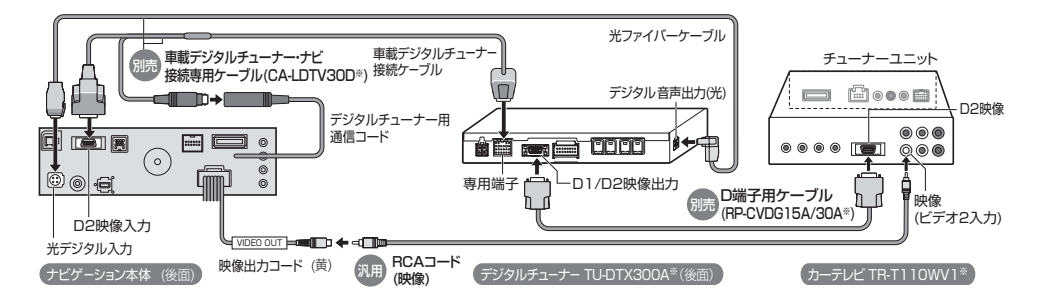

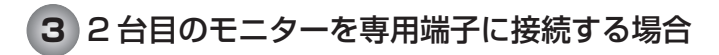

4

デジタルチューナーのリモコンは、2台目のモニターのリモコン受信部に向けて操作してください。

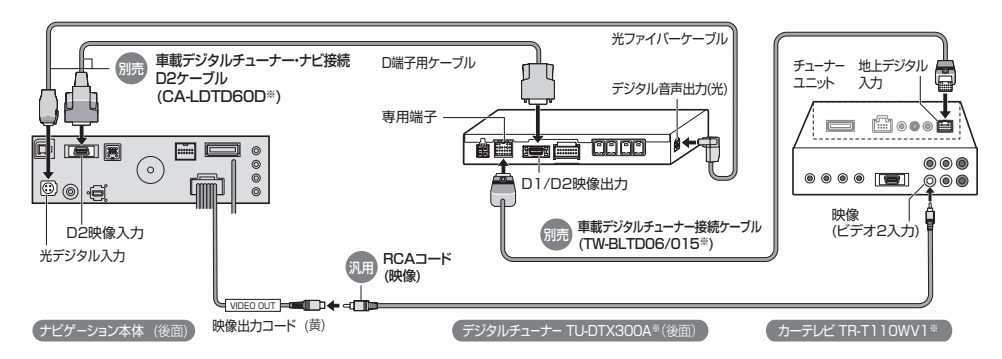

2 台目のモニターを RCA 映像入力端子に接続する場合(D端子、専用端子がない場合)

デジタルチューナーのリモコンは、ナビゲーションのリモコン受信部に向けて操作してください。

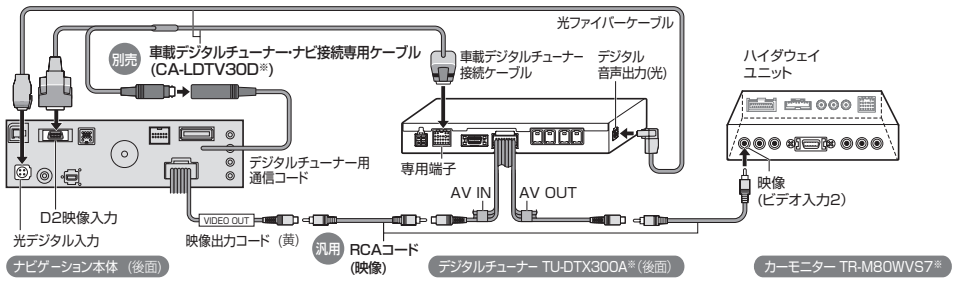

● 2台目のモニターへの映像出力は、コンポジット信号(従来のテレビ並の画質)になります。

別

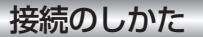

930

● 著作権保護された番組をビデオデッキなどで録画する際、著作権保護のための機能が働き、 正しく録画できません。また、この機能により、再生目的でもビデオデッキを介してモニター 出力した場合には画質劣化する場合がありますが、機器の問題ではありません。著作権保護さ れた番組を視聴する場合は、ナビゲーション/デジタルチューナーとモニターを直接接続して お楽しみください。

1 2台目のモニターを接続しない場合(ナビゲーションを単独で接続する場合)

デジタルチューナーのリモコンは、ナビゲーションのリモコン受信部に向けて操作してください。

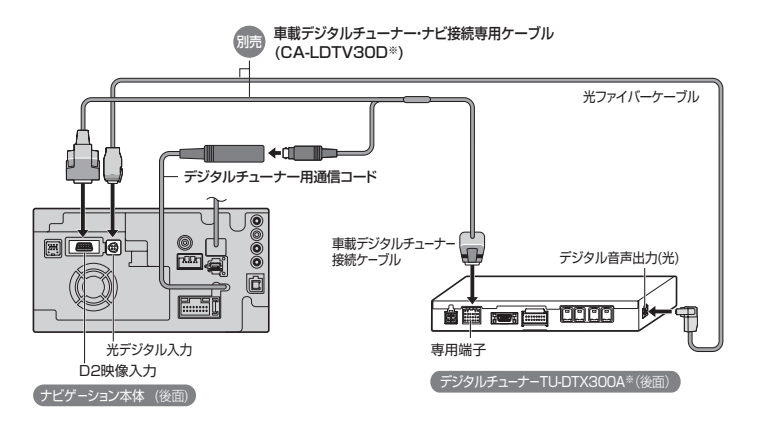

# 22台目のモニターを D端子に接続する場合

デジタルチューナーのリモコンは、ナビゲーションのリモコン受信部に向けて操作してください。

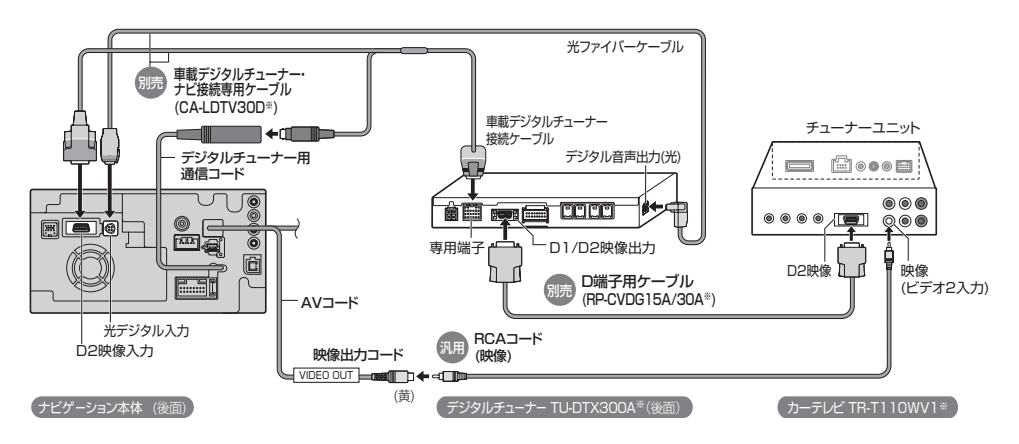

# 32台目のモニターを専用端子に接続する場合

デジタルチューナーのリモコンは、2台目のモニターのリモコン受信部に向けて操作してください。

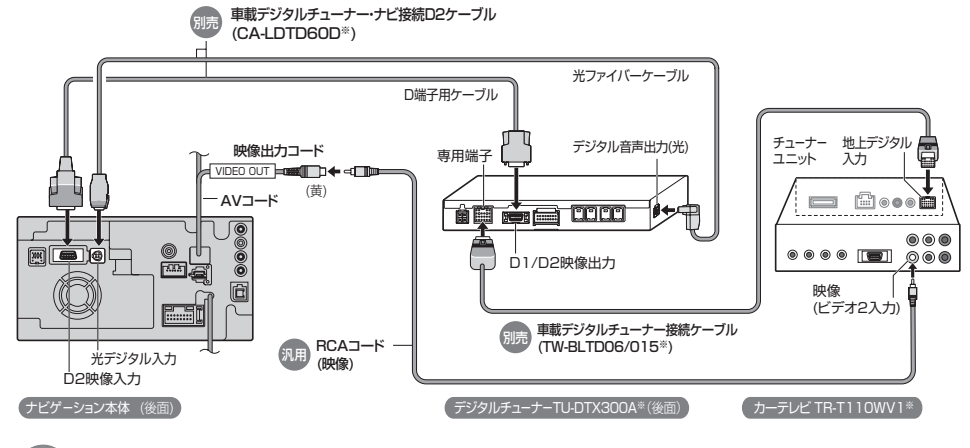

4 2台目のモニターを RCA 映像入力端子に接続する場合 (D端子、専用端子がない場合)

デジタルチューナーのリモコンは、ナビゲーションのリモコン受信部に向けて操作してください。

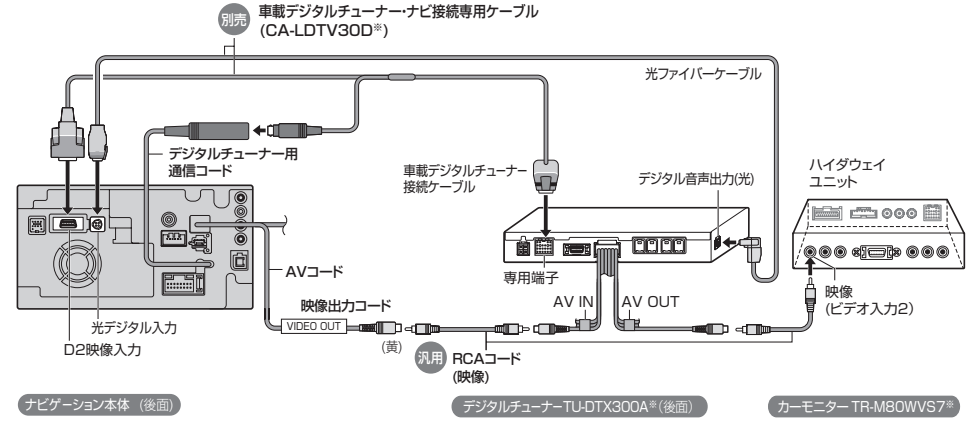

● 2台目のモニターへの映像出力は、コンポジット信号(従来のテレビ並の画質)になります。

### 900 930 950

デジタルチューナーに切り換える

## 準備

- ナビゲーションのアスペクト切替を「フル」に設定してください。(☞ 取扱説明書「AV 編」)
- デジタルチューナー側の「接続テレビ設定」および「デジタル音声設定」を行ってください。
- 例: TU-DTX300A 接続時は、下記のように設定してください。

接続テレビ :「ワイド」 D 端子出力 :「525p 固定」 デジタル音声出力:「自動」

#### お知らせ

- ナビゲーションのアスペクトおよびデジタル入力の仕様は、下記のとおりです。
   デジタルチューナー側で、ナビゲーションに適合する設定を行ってください。
   ・アスペクト 16:9 (ワイド)
- デジタル入力 (映像) D2
  - (音声) AAC 対応
- 放送の規格によっては、デジタルチューナー側のデジタル音声設定を「AAC」にすると、音声 が正しく出力されない場合があります。

## ▲ V を押して AV ソースに 切り換える

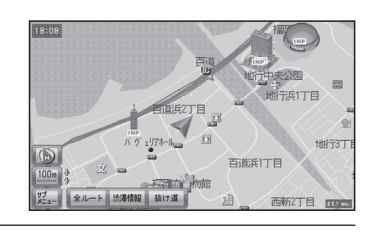

AV 選択画面から **デジタルチューナー** を選ぶ ● 地上デジタル放送などの画面に切り換わります。

 TV
 MD

 Source
 MD

 Source
 MD

 Source
 MD

 FM-AM
 DFF

 BT

# ■ デジタルチューナーから他のソースに切り換えるには

- 1 SOURCE を押す。
  - VTR 画面に切り換わります。
- **2** [SOURCE]を押す。
  - AV 選択画面が表示されます。
- 3 AV 選択画面からソースを選ぶ。
  - 選んだソースに切り換わります。

### ボイスコントロールする場合

VOICE CTRL)を押してボイスコントロールを起動させ、AV ソースに切り換える

- 💁 ご用は何ですか? *ピッ!*
- 🗑 🛾 AV 切り換え
- 😡 AV 切り換え ピッ!
- 🗑 🤇 デジタルチューナー切り換え
- 👰 デジタルチューナー切り換え
- 地上デジタル放送などの画面に切り換わります。

#### お知らせ)

● デジタルチューナーの画面を表示中は、ボイスコントロールできません。リモコンまたは ナビゲーション本体のボタンで操作してください。

| 順送りで選局する                   |          |
|----------------------------|----------|
| 🔘 (3D キー ) を倒す             |          |
| ● : 次のチャンネル                |          |
| ◆ ● :前のチャンネル<br>◆          |          |
| ナビ本体で操作する場合 930 950        |          |
| ● [▲●] ▶▶]を押しても順送りで選局できます。 |          |
| 10 キーで選局する                 | リモコン操作のみ |

## 0~9(10キー)を押す

- 選んだチャンネルに切り換わります。
- チャンネル 11、12に切り換える場合は、順送りで切り換えてください。
- 同じ番号に複数のチャンネルが設定されている場合(例:チャンネル1にNHK大阪と NHK 神戸が設定されているなど)、押すごとに設定されたチャンネルを順に選局します。

### 900 930 950

チャンネル設定する(おでかけスキャン)

## 🔘 (3D キー)を 1 秒以上倒す

● : 初期スキャン

◆◎ :再スキャン

ナビ本体で操作する場合 930 950

● [◄<] ● ] 秒以上押してもスキャンできます。</li>

▶▶ : 初期スキャン

[▲]: 再スキャン

### お知らせ

● 地上デジタル放送のチャンネル設定は下記の2種類の方法があります。

「ホームスキャン」※ 自宅周辺で受信できるチャンネルを自動的に探して設定します。

#### 「おでかけスキャン」

ホームスキャンとは別に、旅行などのおでかけ先で受信できるチャンネルを自動的に探して 設定します。

※ホームスキャンは、デジタルチューナーに付属のリモコンで行ってください。

#### ● 初期スキャン

受信できるチャンネルを自動的に探して、設定を更新します。(10分程度かかる場合があり ます。)

● 再スキャン

地上デジタル放送の受信状況が変わったときに、新たに受信できるチャンネルを自動的に探 して追加します。

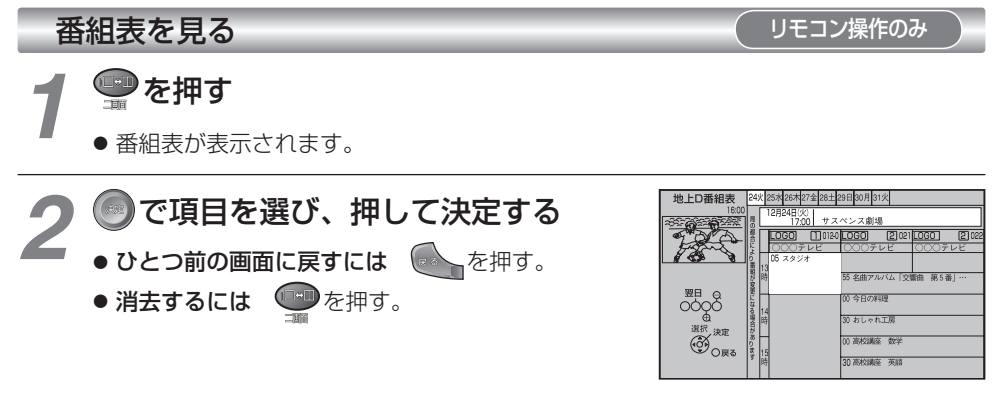

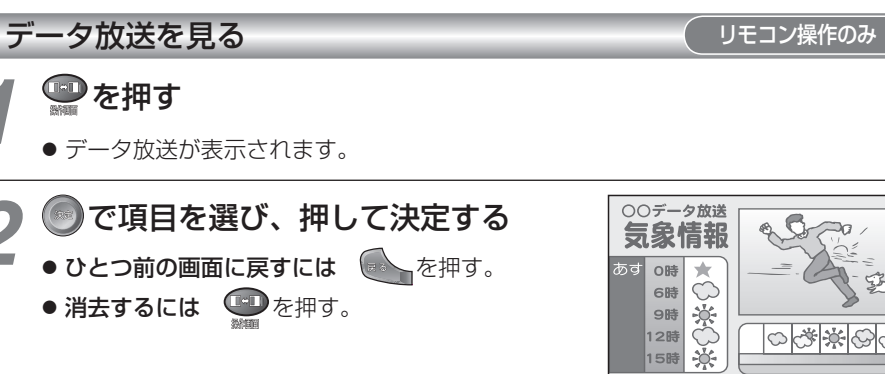

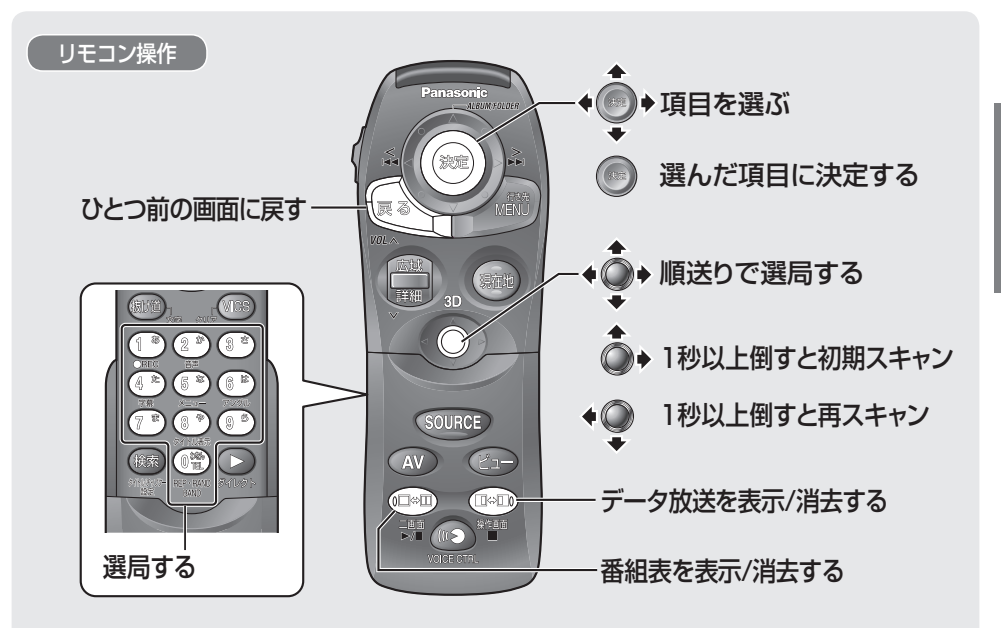

別売品

00\*\*00

# 地図データベースについて

| 地図データベースについて                                                                                                    | ドライビングバーチャルシティマップの                                                                                                    | 収録エリア                                                                                                    |                                                                                                    |
|----------------------------------------------------------------------------------------------------|----------------------------------------------------------------------------------------------------|----------------------------------------------------------------------------------------------------|----------------------------------------------------------------------------------------------------|
| <ul> <li>地図データベースについて</li> <li>いかなる形式においても著作者に無断でこの全部<br/>または一部を複製し、利用することを固く禁じます。</li> <li>この地図の作成に当たっては、(一財)日本デジタル<br/>道路地図協会発行の全国デジタル道路地図活ーク<br/>ベースを使用しました。(測量法第44条に基づく成果<br/>使用承認 93-046)</li> <li>(1993 一般財団法人日本デジタル道路地図協会<br/>2012年3月発行データ使用</li> <li>この地図の作成に当たっては、国土地理院長の承認を<br/>得て、同院発行の20万分の1地勢図、5万分の1地形図、<br/>2万5千分の1地形図、1万分の1地形区及び数値<br/>地図50 mメッシュ (標高)を使用しました。(測量法<br/>第30条に基づく成果使用承認 承認番号 平24情使、<br/>第493-003号)</li> <li>この地図の作成に当たっては、国土情報整備事業の<br/>一環として国土交通省国土地理院において作成され<br/>た、国土数値情報を使用しました。</li> <li>本地図データは、(一財)日本デジタル道路地図協会、<br/>(株) ゼンリン、(株) 昭文社、(株)トヨタマッブマスターの<br/>の地理情報に基づいて、パントンニック(株) が2013年<br/>916-作成したものです。</li> <li>の地図のに使用している交通規制データは、2012年<br/>10月底石むしたものです。</li> <li>この地図に使用している交通規制データは、2012年<br/>10月底石むしてもの。</li> <li>の地図に使用している交通規制データは、2012年<br/>10月底石むしてもの。</li> <li>の地図に使用している交通規制データは、2012年<br/>10月頭在のものです。ホデータり水場の交通規制進在<br/>2015年のよびます。</li> <li>この地図に使用している交通規制データを無断で<br/>複写複製、加工または改変することはできません。</li> <li>この地図に使用している交通規制データを無断で<br/>2015度のものです。ホデータの状態用で<br/>2015度の単している事故多発地点データは、<br/>(知道のものを使用しています。)</li> <li>の地図に使用している支通規制データを無断で<br/>複写複製、加工または改変することはできません。</li> <li>この地図に使用している支通規制データを見ている<br/>2015年の10000000000000000000000000000000000</li></ul> | <ul> <li>ドライビングバーチャルシンティマップの</li> <li>北 室蘭市、江別市、砂川市、北広島市、北焼市、小樽市、赤平市、今盛市、<br/>湖走市、美明市、松川市、北広島市、北焼市、小樽市、赤沢市、海流市、<br/>北夏市、岩児沢市、伊達市、留時市、苫小牧市、海川市、茶広市、<br/>さ別市、三定市、桜空市、午満市、海川市、熟まかけ、突川市、冬茶市、<br/>音別市、恵庭市、音更町、温良野市、北ンドホ 幼路町、新十津川町、<br/>一濃辺、黒沙町、支援町、長辺、屋辺、屋辺、東水町、大戸町、<br/>五二町、</li> <li>第 午倉幹、松いとちづ、八戸市、森市、黒石市、五川市、木、<br/>水原市、美州市、むつ市、藤崎町、高市市、大和東市、大田市、<br/>、水原市、美州市、むつ市、藤崎町、高市市、大和東市、泉町市、<br/>「日 午倉幹、松いとちづ、八戸市、森市、黒石市、大和東市、気加添市、<br/>ビノブロ、水園市、白瓜丁、柴田、豆型町、ごそ市、大都市、気加添市、<br/>らち市、松島市、白瓜、米田町、豆型で、ごそ市、大郎、東小</li> <li>第 大和市、海沢市、砂市、水田市、安原市、登米市、海白町、大和町、<br/>村立町、大田、町、北市、大館市、男面市、湯沢市、鹿角市、<br/>白花市、大山市、加川市、長井市、東境市、尾花沢市、<br/>南陽市、山辺町、大石田町、高島町</li> <li>11 三川町、天童市、西川市、海市、た小市、小山市、大石市、東市、シム市、三都市、<br/>水田市、市、市、北市、大村市、泉井市、東境市、足市、市、市、<br/>市、市、北市、大田市、小田市、長市、東市、ひたちなか市、<br/>市、市・二、山市、小田市、長井市、東境市、尼子市、三都町、<br/>多方市、「海市市、西川市、長井市、東境市、居子市、三都町、<br/>家市、北京市、東市、コくは市、筑市、山東市、日立市、冬次市、<br/>水原市、東海村、小川市、長井市、東境市、日本、三都町、<br/>多方市、「海市市、山道市、西浦、古河市、結城市、町下市、ひたちなか市、<br/>市、市、山市、小田市、大村市、安市、2015、大市、<br/>南市、山辺町、大石田町、高島町</li> <li>13 「山町、天雪市、西川市、と三町市、海町、山市、三都市、<br/>本水、水市市、下麦市、つくは市、筑市市、土市、日立市、冬次市、<br/>水原市、東海村、小川市、長市、大都市、田、日、小市、三都町、<br/>水戸市、東市、二、「日市、長市、大市、大市、市市、<br/>第一、「山市、大市、市、市、北市、日市、大水市、海市、<br/>第一、市、山市、西市、古浜市、北京市、北京市、浜市、水市、<br/>水市、水市、下麦市、二、「日市、大木」田市、大市、北京市、大市、北京市、<br/>本市、小市、「海市、長市、小市、市、北市、北市、北京市、北京市、三市、<br/>水市、小川市、山道市、海市、海市、江市、北市、北市、北京市、北京市、<br/>水市、水市、「町市、町市、市、市、北市、北市、北京市、北京市、北京市、<br/>北市、小川市、「東市、和市、北市、北市、北市、北市、北市、北京市、<br/>水市、小川市、山道市、海市、海市、北市、北市、北市、北市、北京市、北市、北市、北市、北市、北市、北市、北市、北市、北市、北市、北市、北市、北市</li></ul> | <ul> <li>収録エリア</li> <li>第水市、滑川市、高岡市、小矢部市、飯波市、舟橋村、黒部市、山島山市、魚津市、火見市、南阪市、入雪辺</li> <li>第々市市、川北町、内灘町、津橋町、総美市、加賀市 金沢市、川小なく市、七座市、小坂市、海塘市、秋河、水町、小市、大野市、川北町、内灘町、津橋町、総美市、加賀市 金沢市、バメッ</li> <li>第々市市、川北町、内灘町、津橋町、総美市、加賀市 金沢市、川小なく市、七座市、小坂市、海市、秋川、かなく市、七座市、小坂市、金田市、大野市、第</li> <li>第から市、島ゴレボー、御子市、安市、山市、小下市、富士吉田市、</li> <li>第から市、南江、坂井市、海市、山町、小丁、オ、市、海市、黒市町、小町、三海町、富士川町、北土市、2015、第かけ、2015、第かけ、2015、第かけ、2015、第かけ、2015、100,100,100,100,100,100,100,100,100,100</li></ul> | <ul> <li>□ 玉野市、早島町、食数市、笠岡市、岡山市、里庄町、井原市、津山市、山、焼煎市、糸社市、高梁市、新見市、瀬戸内市、赤磐市、浅口市、<br/><u>製店市、大街町、美咲町、吉師中央町</u></li> <li>二 府中町、海田町、熊野町、坂町、広島市、竹原市、福山市、呉市、<br/><u>黒広島市大竹市、尾道市、廿日市市三原市、肉中市三次市、住房市</u></li> <li>山 和、野山県が、野市、秋市、水市、米市、桃井、下間市、宇部ホ、山山に「市、秋市、長門市、美術市、周南市、平生町、岩国市、低か町町</li> <li>「畑 和、野山県が、安田市、かけ市、水油市、水油市、水油市、江市、谷崎町</li> <li>「畑市、芋参連町、屋平町、善酒寺市、丸倉市、高松市、大地市、赤崎市、小市、宇参連町</li> <li>室 私山市、守多連町、室野市、支倉市、大島市、大郎市、水市、大市、大市、大市、大市、大部本、</li> <li>第二市、中多寺車町、季田、テア市、安吉市、土佐市、須崎市、宿毛市、<br/>土佐市、火田市、東京市、大田市、大田市、市、市市、大市、<br/>和市、市田市、家田市、大田市、大田市、大部本、</li> <li>「前市、古奈市、大州市、四国中央市、東温市、紅田町</li> <li>「南浦市、東京市、大田市、四国市、秋田、大田町、大田町、大田町、吉都町、大市市、<br/>コ市、大市、大市、二佐市、須崎市、宿石市、<br/>土佐湾水市、2007-1市</li> <li>11        北市、市町市 次数市、丁市市、大市、(市、市市、大市市、大市市、大田)</li> <li>「南市、主田川市、柳川市、那町川町、東草町、大都市、<br/>五市、大田市、泉川市、中間市、小都市、春日市、大野城市、<br/>百市、京都市、大市市、小村市、香田市、大野城市、<br/>百市、京都市、大市市、小村市、長崎市、島市、大部市、<br/>五市、大田市、泉川市、市町川市、新学町、市、新市、<br/>五市、京都市、大市市、大市市、多小市、大市市、<br/>五市、大田市、泉川市、市町川市、新市、市町、大市、市市、市、市市、市、市市、市、市市、市、市市、市、市市、市</li></ul> |
| (株)ジオサイエンス&国際航業(株)&<br>(株)トヨタマップマスター 2013                                                                                                    | [7] 柏崎市、新発田市、小千谷市加茂市、十日町市、村上市、糸魚川市、<br>五泉市、上越市、阿賀野市、妙高市、湯沢町、佐渡市、刈羽村                                                                                                    | 島 松江市、安来市、浜田市、出雲市、益田市、大田市、江津市、<br> 根  <u>津和野町</u>                                                                                                    |                                                                                                    |
|                                                                                                    |                                                                                                    |                                                                                                    |                                                                                                    |

33

必要なときに

# ジャンル一覧表

| 施 | 設分類名     |                 | 施   | 設分類名         |                   | 施 | 設分類名          |                       |
|---|----------|-----------------|-----|--------------|-------------------|---|---------------|-----------------------|
|   | 施設ジャンル   | 企業名·小分類         |     | 施設ジャンル       | 企業名·小分類           |   | 施設ジャンル        | 企業名·小分類               |
| 交 | 駅        | 都道府県/各路線        | 自   | カーディーラー      | マツダ               | 食 | ファスト          | 松屋                    |
| 通 | 交差点      |                 | 動   | (続き)         | オートザム             | N | フード(続き)       | ミスタードーナツ              |
| 機 | 空港       |                 | 庸   |              | 三菱自動車             | 3 |               | モスバーガー                |
| 闵 | フェリー     |                 | 国   |              | 三菱ふそう             | 飲 |               | 吉野家                   |
|   | 高速道路     | 各路線             | E.  |              | メルセデスベンツ          | む |               | ロッテリア                 |
|   | 都市高速道路   | 各路線             | 統   |              | ヤナセ               | 續 |               | その他                   |
|   | 有料道路     | 各路線             | 3   |              | ランドローバー           | き |               |                       |
|   | 追の駅      | 11017           |     |              | ルノー               |   | ノアミリー         | CASA                  |
| 自 | カソリンスタンド | 出光              |     |              | その他<br>カーディーラー    |   |               | 監室                    |
| 虰 |          | エッナフ            |     | 白動市政供        | 75 7 7 7          |   |               |                       |
| 闡 |          | <u> </u>        |     | 日期早登佣        |                   |   |               | <u>ーー</u> へ<br>サイゼリヤ  |
| 連 |          | +ソノス<br>コフエ     |     | 中白卑威元・貝取     |                   |   |               | <u>リイビリア</u><br>サンフルク |
|   |          | ロストレ            |     | 白動車教習所       |                   |   |               | ジュナサン                 |
|   |          | ガネラル            |     | 游園地          |                   |   |               | フコア リン<br>デニーズ        |
|   |          | モービル            | 見   | 公園           |                   |   |               | <u> バーミヤン</u>         |
|   |          | その他             | 6   | 動物園          |                   |   |               | ビッグボーイ                |
|   |          | ガソリンスタンド        | 遊   | 植物園          |                   |   |               | びっくりドンキー              |
|   | 駐車場      |                 | 151 | 水族館          |                   |   |               | フォルクス                 |
|   | ロードサービス  |                 |     | 博物館          |                   |   |               | フレンドリー                |
|   | カー用品     | イエローハット         |     | 美術館          |                   |   |               | 夢庵                    |
|   |          | オートアールズ         |     | 資料館          |                   |   |               | リンガーハット               |
|   |          | オートウェーブ         |     | プラネタリウム・     |                   |   |               | ロイヤルホスト               |
|   |          | オートバックス         |     | 天文台          |                   |   |               | 和食さと                  |
|   |          | コクピット           |     | キャンプ場        |                   |   |               | その他                   |
|   |          | ジェームス           |     | 海水浴場         |                   |   |               | ファミリーレストラン            |
|   |          | タイヤ館            |     | 映画館          |                   |   | すし            | 回転寿司                  |
|   |          | モンテカルロ          |     | 劇場           |                   |   |               | 寿可屋                   |
|   | + =      | その他カー用品         |     | 演芸場・奇席       |                   |   | 211/21        | 持ち帰り寿司                |
|   | ガーティーノー  | アリティー           |     |              |                   |   | してん・ては        |                       |
|   |          | 019 S<br>クライフラー |     | イベント会場       |                   |   |               |                       |
|   |          | ジャガー            |     |              | つり船               |   | ジ ハン<br>ギャラボ・ |                       |
|   |          | スズキ             |     | 2.0          | <u>フリ加</u><br>つり堀 |   | シュウマイ         |                       |
|   |          | スバル             |     | サウナ・         | - 2 /11           |   | カレーハウス        |                       |
|   |          | ゼネラルモータース (GM)  |     | ヘルスセンター      |                   |   | スパゲッティ        |                       |
|   |          | ダイハツ            |     | カラオケボックス     |                   |   | 喫茶            | 喫茶店・カフェ               |
|   |          | トヨタ店            |     | ゲームセンター      |                   |   |               | コーヒー専門店               |
|   |          | トヨタカローラ         |     | ボウリング場       |                   |   |               | 紅茶専門店                 |
|   |          | トヨペット           |     | ビリヤード        |                   |   |               | 甘味処                   |
|   |          | ネッツトヨタ          |     | パチンコ         |                   |   |               | インターネットカフェ            |
|   |          | レクサス            |     | マージャン        |                   |   |               | 漫画喫茶                  |
|   |          | 日産ブルーステージ       |     | 公営ギャンブル      | 競馬                |   | 和食            | 和食料理                  |
|   |          | 日産レッドステージ       |     |              | ボートレース            |   |               | てんぶら                  |
|   |          | 日産レッド&フルー       |     |              | 競輪                |   |               | 割ぼう・料亭                |
|   |          |                 |     |              | オートレース            |   |               | ぼ白                    |
|   |          |                 |     | 相米フポット       | 物가甲向芬场            |   | 剄・のこん         | しゃいしゃい料理 オキやキ料理       |
|   |          | ロゴロ判半<br>フィアット・ |     | 転ルヘハツト<br>温息 |                   |   |               | ッこドご付住<br>ちゃんご料理      |
|   |          | アルファロメオ         | 食   | ファスト         | ケンタッキーフライド        |   |               | もつ鍋                   |
|   |          | <br>フォード        | バー  | ラード          | チキン               |   |               | おでん                   |
|   |          | フォルクスワーゲン       | 0.1 |              | サブウェイ             |   | 肉料理           | 生たん                   |
|   |          | プジョー            | 飲   |              | てんや               |   |               | 串かつ                   |
|   |          | ボルボ             |     |              | ファーストキッチン         |   |               | ジンギスカン                |
|   |          | ホンダ             | L   |              | マクドナルド            | L |               | ステーキ                  |
|   |          |                 |     |              |                   |   |               |                       |

| 施    | 施設分類名        |                                                                                                    | 旅   | 施設分類名             |             | 施設分類名  |             |                                                                    |     |
|------|--------------|----------------------------------------------------------------------------------------------------|-----|-------------------|-------------|--------|-------------|--------------------------------------------------------------------|-----|
|      | 施設ジャンル       | 企業名・小分類                                                                                                    |     | 施設ジャンル            | 企業名・小分類     |        | 施設ジャンル      | 企業名・小分類                                                            |     |
|      | 内料理(続き)      |                                                                                                    | -   | 福祉施設(続き)          | 老人福祉施設      |        |             |                                                                    |     |
| 良い   | 13194年(106で) | たんかつ                                                                                                    | 接   | 1田111月1日12(10日で)  | 老人保健施設      | 貝      | ストア(続き)     | センオン                                                               |     |
| 2    |              | (10) シート (10) ビート (10) ビート (1 | 霞   |                   | 已八休进退成      | 物      |             | ファミリーマート                                                           |     |
|      |              | 府自                                                                                                    | 続き  | 公百元               |             | :      |             | ポプラ                                                                |     |
| 飲    | 海鮮料理         | んか<br>うたぎ約理                                                                                                    | +/- | 石石 石八石 未五月<br>保容周 |             | 店      |             | ミーフトップ                                                             |     |
| تە   | / 丏黑千个千 / 王  | した料理                                                                                                    | 教   | 休税用               |             | 続      |             |                                                                    |     |
| 続    |              | かに料理                                                                                                    | 日間  | 4月11日国            |             | き      |             |                                                                    |     |
| き    |              | かに料理                                                                                                    | 影   | 小子校               |             | $\sim$ |             |                                                                    |     |
|      |              | 二日本 二日本 二日本 二日本 二日本 二日本 二日本 二日本 二日本 二日本                                                                                                    | 1   | 中子权               |             |        |             | テイリーアマリキ                                                           |     |
|      |              | いく科理                                                                                                    |     | 高仪                |             |        |             | その他コノヒーエノス<br>フトア                                                  |     |
|      | 各国科理         | イタリア科理                                                                                                    |     | 大学                |             |        | - 10        | ×1.7                                                               |     |
|      |              | 昭二二十二十二十二十二十二十二十二十二十二十二十二十二十二十二十二十二十二十二                                                                                                    |     | 合俚専門子校            |             |        |             |                                                                    |     |
|      |              | 一 甲華科理                                                                                                    |     | その他教育施設           |             |        | テハート        |                                                                    |     |
|      |              | ノラン人料理                                                                                                    | 医   | 病院・医院             | 内科          |        | ショッピンクモール   |                                                                    |     |
|      |              | その他各国料理                                                                                                    | 療   |                   | 小児科         |        | ホームセンター     |                                                                    |     |
|      | 飲み屋          | 居酒屋                                                                                                    | 慌   |                   | 外科·小児外科     |        | 楽局・楽店・      |                                                                    |     |
|      |              | スナック                                                                                                    | 周   |                   | 整形外科        |        | トラックストア     |                                                                    |     |
|      |              | ろばた焼                                                                                                    |     |                   | 美容外科·形成外科   |        | ディスカウントストア  |                                                                    |     |
|      | ビザハウス        |                                                                                                    |     |                   | 産婦人科·産院     |        | 100円ショップ    |                                                                    |     |
|      | お弁当・仕出し      |                                                                                                    |     |                   | 胃腸科·消化器科    |        | 家電·電器店      | K's 電器                                                             |     |
|      | その他料理        |                                                                                                    |     |                   | 歯科          |        |             | エイデン                                                               |     |
| 泊    | ホテル          |                                                                                                    |     |                   | 眼科          |        |             | コジマ                                                                |     |
| ま    | 旅館           |                                                                                                    |     |                   | 耳鼻咽喉科       |        |             | 上新電機                                                               |     |
| 13   | 公共宿舎         |                                                                                                    |     |                   | 皮膚科         |        |             | ビックカメラ                                                             |     |
|      | 民宿           |                                                                                                    |     |                   | 神経科·精神科·    |        |             | ベスト電器                                                              |     |
|      | ペンション        |                                                                                                    |     |                   | 心療内科        |        |             | ヤマダ電機                                                              |     |
|      | カプセルホテル      |                                                                                                    |     |                   | 泌尿器科        |        |             | ヨドバシカメラ                                                            |     |
|      | ビジネスホテル      |                                                                                                    |     |                   | 肛門科         |        |             | ハードオフ                                                              |     |
|      | ブティックホテル     |                                                                                                    |     |                   | 性病科         |        |             | その他家電・電器店                                                          |     |
|      | その他宿泊施設      |                                                                                                    |     |                   | 病院·医院·診療所   |        | パソコンショップ    |                                                                    |     |
| 7    | ゴルフ場         |                                                                                                    |     |                   | 総合病院        |        | 携帯電話ショップ    |                                                                    |     |
| 1    | ゴルフ練習場       |                                                                                                    |     | はり・あん摩・           | あん摩マッサージ    |        | スポーツショップ    | ゴルフショップ                                                            |     |
| 1    | テニスコート       |                                                                                                    |     | 整体                | あん摩・はりきゅう   |        |             | サーフショップ                                                            |     |
| ッ    | オートテニス       |                                                                                                    |     |                   | カイロプラクティック・ |        |             | スポーツ用品店                                                            |     |
| ]. 醜 | バッティングセンター   |                                                                                                    |     |                   | 整体          |        |             | ダイビングショップ                                                          |     |
| 認    | スタジアム        |                                                                                                    |     |                   | 接骨·柔道整復     |        |             | つり具                                                                |     |
|      | スキー場         |                                                                                                    |     |                   | はり・きゅう      |        | 衣料品·靴       | 紳士服                                                                |     |
|      | スケート場        |                                                                                                    |     | 各種療法              | アロマテラピー     |        |             | 婦人服                                                                |     |
|      | 乗馬クラブ        |                                                                                                    |     |                   | 催眠心理精神療法    |        |             | 导服                                                                 |     |
|      | スポーツクラブ      |                                                                                                    |     |                   | 雷気·雷子療法     |        |             | カジュアル                                                              |     |
|      | プール          |                                                                                                    |     |                   | その他療法       |        |             | 貸衣裳                                                                |     |
|      | ボート・ヨット      |                                                                                                    |     | 動物病院·獣医師          |             |        |             | ¥.                                                                 |     |
|      | 相撲           |                                                                                                    |     | 都市銀行              | りそな銀行       |        |             | <br>その他の衣類                                                         |     |
|      | ボクシングジル      |                                                                                                    | 副   | LOP (12 342 1 3   | 三菱東京UFJ銀行   |        | 食料品·蓮子      | 食料品                                                                |     |
|      | モータースポーツ     |                                                                                                    | 離   |                   | みずほ銀行       |        | LAL HHI X J | 総 (物) 並                                                            | jX. |
|      | その他スポーツ施設    |                                                                                                    | じ   |                   | 二世位方銀行      |        |             | 1770 (100/木<br>空配(節食)                                              | 西   |
|      | 国の機関         |                                                                                                    | 1.3 | 地方銀行              |             |        |             | └──□□ \叭皮/<br>菂物                                                   | 女   |
| 谷    | 出り加えた        |                                                                                                    |     | 第2地方组行            |             |        |             | +6:12                                                              | な   |
| 六    | 12月1         |                                                                                                    |     | おこ地/J邨1]<br> 記光今社 |             |        |             | 12月<br>12月<br>12月<br>12月<br>12月<br>12月<br>12月<br>12月<br>12月<br>12月 | ح   |
| 影    | 言宗者<br>郵価    |                                                                                                    |     | ===               |             |        |             | 新点· 海佐初<br>取芸、 田伽                                                  | =   |
|      | 判定向          |                                                                                                    | F   | てい他走融機関           | 0000        |        |             | 」が米・ 未初<br>・ 、 、 、 、 、 、 、 、 、 、 、 、 、 、 、 、 、 、 、                 | 2   |
|      | /月防者         |                                                                                                    | 買   | コノヒーエンス           |             |        |             |                                                                    |     |
|      | 裁判  /T       |                                                                                                    | 物   | A12               |             |        |             | 不至                                                                 |     |
|      | 1禾健所         | *****                                                                                                    | 1   |                   | ワークルK       |        |             | 四座                                                                 |     |
|      | 備祉施設         | 他設介護サービス                                                                                                    | 店   |                   | サンクス        |        |             | ハン                                                                 |     |
|      |              | 児童福祉施設                                                                                                    |     |                   | スリーエフ       |        |             | 洋菓子・ケーキ                                                            |     |
|      |              | 社会福祉施設                                                                                                    |     |                   | セイコーマート     |        |             | 和菓子・せんべい                                                           |     |

企業名:2013年1月現在 35

# ジャンル一覧表

| 施設分類名 |                                            | 施                                         | 設分類名     |                  |            |
|-------|--------------------------------------------|-------------------------------------------|----------|------------------|------------|
|       | 施設ジャンル企業名・小分類                              |                                           |          | 施設ジャンル           | 企業名・小分類    |
| m     | 食料品·菓子                                     | 菓子店                                       | যুয়     | スポーツ教室・          | 空手道場       |
|       | (続き)                                       | アイスクリーム                                   | 15       | 道場(続き)           | その他教室・道場   |
| 物     | カメラ店                                       |                                           | ご        | 音楽·楽器教室          | 音楽教室       |
| ÷     | 写直能                                        |                                           | E        |                  | ビア / 教室    |
| 店     | 時計店                                        |                                           | *        |                  | ビノノ教室      |
| 続     | 内町山                                        |                                           | 登        |                  | 「ノー叔王」     |
| き     | Jンタクトレンズ店                                  |                                           | E        | 苗会託フクール          | バイオリン教主    |
|       | アクセサリ・貴余屋                                  |                                           | 統        | ワープロ・            |            |
|       | アクセクタ 夏亚周<br>日田雑貨                          |                                           | き        | パソコン教室           |            |
|       | コッシンシーショップ                                 |                                           |          | 田耳, 仮相約安         |            |
|       | ファフラ フョッフ<br>立戸日                           |                                           |          | 公面 初 供 我 主       |            |
|       |                                            | <b></b><br>中 た                            |          |                  |            |
|       | 4) 全座                                      | 音応                                        |          | 平坦 叙 主           |            |
|       |                                            |                                           |          | 余退教至             |            |
|       | ヒナオ・                                       | CDDコードショッフ                                |          | <b></b> 唐迫教至     |            |
|       | 00.000                                     | 中古CDレコード                                  |          | 陶芸教室             |            |
|       |                                            | ショッノ                                      |          | 着付教室             |            |
|       |                                            | レンタルビデオ・CD・                               |          | 手芸教室             |            |
|       |                                            | DVD                                       |          | 洋裁·和裁·           |            |
|       | レンタルショップ                                   |                                           |          | 編物教室             |            |
|       | クリーニング                                     | クリーニング                                    |          | 日本舞踊教室           |            |
|       |                                            | コインランドリー                                  |          | 料理教室             |            |
|       | リサイクル                                      |                                           |          | その他教室            |            |
|       | チケット                                       | <br> プリイガイド                               |          | 不動産              |            |
|       |                                            | 金券ショップ                                    | 佳        | 住宅展示場            |            |
|       | 美容・理容     美容院     1                        |                                           | インテリア・家目 |                  |            |
|       |                                            |                                           | 1.       | 「ジノジノ」 35兵<br>運送 | 空配価運送      |
|       |                                            | エフテティック                                   |          | Æ/A              | 「ジェンク価     |
|       |                                            | エステティック<br>サロン                            |          |                  | パイノ皮 レマノ海送 |
|       |                                            |                                           |          |                  |            |
|       |                                            | イイルリロノ                                    |          |                  | 「「「「思達」」   |
|       | *** **                                     | 日焼けサロン                                    |          | m >++            | ての他連达      |
|       | おもちや・<br>ベビー田口                             |                                           |          | 量・小りま            |            |
|       |                                            | おもちゃ・ホヒー店                                 |          | リノオーム            |            |
|       |                                            | ゲームソフト販売店                                 | 冠        | 結婚式場             |            |
|       | 模型・ラジコン店     婚       ペット     ペットショップ     募 |                                           |          | 葬祭               | 葬祭業·斎場     |
|       |                                            |                                           |          |                  | 霊園         |
|       |                                            | ペット美容室                                    | 宗        | 仏壇·仏具·           |            |
|       |                                            | ペットホテル                                    |          | 神具·墨石            |            |
|       | オートバイ販売                                    |                                           |          | ペット霊園・葬祭         |            |
|       | 自転車店                                       |                                           | 挭        | 神社               |            |
|       | 花屋·園芸店                                     |                                           | 教        | 教会               |            |
|       | 楽器店                                        |                                           | <u>受</u> | 寺院               |            |
|       | 書画·骨董品店                                    |                                           | 寺        |                  |            |
|       | たばこ                                        |                                           | 1        | バリアフリー           |            |
|       | 旅行                                         | 旅館等予約センター                                 | 12       | 15755 -          |            |
|       |                                            | 旅行代理店                                     | F.       |                  |            |
| য়য   | スポーツ教室・                                    | ゴルフ教室                                     | 迨        |                  |            |
| 同     | 道場                                         | テニス教室                                     | 避        |                  |            |
| ご     |                                            | スポーツ教室                                    | 黮        |                  |            |
| Ē     |                                            | スイミング教室                                   | 所        |                  |            |
| #/h   |                                            | スキー教室                                     | 3        |                  |            |
| 教     |                                            | ハ ·                                       | D        |                  |            |
| 王     |                                            | ホルッジェンジェン                                 | 烹        |                  |            |
|       |                                            | <ul> <li>ノノへ羽王</li> <li>バレエ 数安</li> </ul> | ド        |                  |            |
|       |                                            | ハレ<br>                                    | ΙŻ       |                  |            |
|       |                                            | 采迫场                                       | 1,       |                  |            |
|       |                                            | 剌迫場                                       | ビ        |                  |            |

必要なときに

# FM 多重バンクキーワード一覧表

| 大        | :分類<br>中分類 | 小分類                                   | 大  | 、分類<br>中分類 | 小分類                       | 大  | :分類<br>中分類 | 小分類                      |
|----------|------------|---------------------------------------|----|------------|---------------------------|----|------------|--------------------------|
| I        | 音楽         | アニメソング                                |    | 大リーグ(続き)   | ナショナルズ                    | 2  | その他(続き)    | 水泳                       |
| シ        |            | 映画音楽                                  | ポ  |            | パイレーツ                     | ポ  |            | スキー                      |
| 夕        |            | 演歌                                    |    |            | パドレス                      |    |            | スケート                     |
| <u> </u> |            | オールディーズ                               | שן |            | フィリーズ                     | שן |            | ソフトボール                   |
| ア        |            | クラシック                                 |    |            | ブリュワーズ                    |    |            | 体操                       |
| X        |            | ゲーム音楽                                 |    |            | ブルージェイズ                   |    |            | ダイビング                    |
| 51       |            | ジャズ                                   |    |            | ブレーブス                     |    |            | 卓球                       |
| ト        |            | ダンス                                   |    |            | ホワイトソックス                  |    |            | テニス                      |
|          |            | テクノ                                   |    |            | マーリンズ                     |    |            | バイク                      |
| 1        |            | フォーク                                  | 1  |            | マリナーズ                     | 1  |            | バスケット                    |
|          |            | ブラック                                  |    |            | メッツ                       |    |            | バドミントン                   |
|          |            | 邦楽                                    |    |            | ヤンキース                     |    |            | バレー                      |
| - 1      |            | ボーカル                                  |    |            | レッズ                       |    |            | ボード                      |
| 1        |            | ポップス                                  | 1  |            | レッドソックス                   | 1  |            | ボクシング                    |
|          |            | 洋楽                                    |    |            | レンジャース                    |    |            | ホッケー                     |
|          |            | ラテン                                   |    |            | ロイヤルズ                     |    |            | マラソン                     |
|          |            | レゲエ                                   |    |            | ロッキーズ                     |    |            | 野球                       |
|          |            | ロック                                   |    | Jリーグ*      | 福岡(アビスパ福岡)                |    |            | ヨット                      |
| Ì        | 映画         | アクション                                 |    |            | 新潟(アルビレックス新潟)             |    |            | 陸上                       |
| 1        |            | アドベンチャー                               |    |            | 甲府(ヴァンフォーレ甲府)             |    |            | レスリング                    |
|          |            | アニメ                                   |    |            | 神戸(ヴィッセル神戸)               | 生  | グルメ        | アフリカ料理                   |
|          |            | ウエスタン                                 |    |            | 浦和(浦和レッズ)                 | ]] |            | 居酒屋                      |
|          |            | SF                                    |    |            | F東京(FC東京)                 | 11 |            | イタリアン                    |
|          |            | こども映画                                 |    |            | 大分(大分トリニータ)               |    |            | うどん                      |
|          |            | コメディ                                  |    |            | 大宮(大宮アルディージャ)             |    |            | エスニック                    |
|          |            | サスペンス                                 |    |            | 鹿島(鹿島アントラーズ)              |    |            | 欧米風料理                    |
|          |            | 戦争映画                                  |    |            | 柏(柏レイソル)                  |    |            | お好み焼き                    |
|          |            | ドキュメンタリー                              |    |            | 川崎(川崎フロンターレ)              |    |            | 家庭料理                     |
|          |            | 日本映画                                  |    |            | G大阪(ガンバ大阪)                |    |            | カフェ                      |
|          |            | ファンタジー                                |    |            | 京都(京都サンガ FC)              |    |            | カレー                      |
|          |            | ホラー                                   |    |            | 札幌(コンサドーレ札幌)              |    |            | 喫茶                       |
|          |            | ミュージカル                                |    |            | 島柄(サガン島柄)                 |    |            | 郷十料理                     |
| -        | プロ野球       | オリックス                                 |    |            | 広島(サンフレッチェ広島)             |    |            | 鱼介料理                     |
| 슱        |            | 「「」                                   |    |            | 「五郎(ジェフコナイテッド千葉)          |    |            | 串                        |
| 11       |            | <u>元</u> 武                            |    |            | 「米(ジェンニ/ ト) / ト (ホ)       |    |            | スイーツ                     |
| ッ        |            | リフトバンク                                |    |            | 盤田(ジュビロ盤田)                |    |            | 寿司                       |
|          |            | 山口                                    |    |            | 相由(リューロ2日)<br>湘南(湘南ベルマーレ) |    |            | ステーキ                     |
|          |            | 日本ハム                                  |    |            | C大阪(セレッソ大阪)               |    |            | 創作料理                     |
|          |            | 版袖                                    |    |            | 車豆V(車豆ヴェルディ)              |    |            | そば                       |
|          |            | 広島                                    |    |            | 名古屋(名古屋グランパスエイト)          |    |            | ダイニングバー                  |
|          |            | ヤクルト                                  |    |            | 仙台(ベガルタ仙台)                |    |            | たて焼き                     |
|          |            | 構浜                                    |    |            | 水戸(水戸ホーリーホック)             |    |            | 中華                       |
|          |            | · 楽天                                  |    |            | 山形(モンテディオ山形)              |    |            | デリカテッセン                  |
|          |            |                                       |    |            | 構浜FC(構浜FC)                |    |            | 鍋                        |
| ł        | 大リーグ       | 77 N D X                              |    |            | 横浜M(横浜Fマリノス)              |    |            | 日本料理                     |
|          |            | アスレチックス                               |    |            |                           |    |            | <u>//—</u>               |
|          |            | インディアンス                               |    |            | 徳島(徳島ヴォルティス)              |    |            | ビアホール                    |
|          |            | エンジェルス                                |    |            | 愛媛 FC(愛媛 FC)              |    |            | フレンチ                     |
|          |            | オリオールズ                                |    |            | ロアッソ熊本(ロアッソ熊本)            |    |            | ヘルシー                     |
|          |            | カージナルス                                |    |            | FC岐阜(FC岐阜)                |    |            | 無国籍料理                    |
|          |            | カブス                                   |    | その他        | アーチェリー                    |    |            | もんじゃ                     |
|          |            | ジャイアンツ                                |    |            | F1                        |    |            | 焼鳥                       |
| I        |            | タイガース                                 |    |            | カーリング                     |    |            | 焼肉                       |
|          |            | 1.1.1.2.00 0.1.1                      | 1  |            | H-747                     | 1  |            | 洋食                       |
|          |            | ダイヤモンドバックス                            | 1  |            |                           |    |            |                          |
|          |            | ダイヤモンドバックス<br>ツインズ                    |    |            | 射撃                        |    |            |                          |
|          |            | ダイヤモンドバックス<br>ツインズ<br>デビルレイズ          |    |            | リーン マーク<br>射撃<br>ジャンプ     |    |            | ラーメン                     |
|          |            | ダイヤモンドバックス<br>ツインズ<br>デビルレイズ<br>ドジャース |    |            | 射撃<br>ジャンプ<br>季道          |    | ショッピング     | ハース<br>ラーメン<br>和食<br>衣料品 |

| 第2         シッシング         ア月品         大統領         日東         日東        日東        日東 <th< th=""><th>  大</th><th>分類<br/>中分類</th><th>小分類</th><th>大</th><th>分類<br/>中分類</th><th>小分類</th><th>大</th><th>分類<br/>中分類</th><th>小分類</th><th>ナ</th><th>分類<br/>中分類</th><th>小分類</th></th<>                                                                                                    | 大   | 分類<br>中分類 | 小分類     | 大   | 分類<br>中分類 | 小分類      | 大    | 分類<br>中分類 | 小分類           | ナ  | 分類<br>中分類 | 小分類 |
|----------------------------------------------------------------------------------------------------|-----|-----------|---------|-----|-----------|----------|------|-----------|---------------|----|-----------|-----|
| R         原金調<br>日菜<br>日菜<br>1                                                                                                    | 4   | ショッピング    | カー用品    | TA  | 外交(続き)    | 大統領      | 1    | ヨーロッパ     | スウェーデン        |    | 北海道·      | 北海道 |
| A         画盤         T         正形         日金         F         日兆         F         日兆         日兆         日水         日水 <th>言</th> <th>(続き)</th> <th>玩具</th> <th>治</th> <th></th> <th>日英</th> <th>原</th> <th>(続き)</th> <th>スペイン</th> <th>本</th> <th>東北(続き)</th> <th>宮城</th>                                                                                                    | 言   | (続き)      | 玩具      | 治   |           | 日英       | 原    | (続き)      | スペイン          | 本  | 東北(続き)    | 宮城  |
| 水 日 日 日 日 日 日 日 日 1 1 <t< th=""><th>1.1</th><th></th><th>貴金属</th><th></th><th></th><th>日仏</th><th>Ø</th><th></th><th>チェコ</th><th>Ó</th><th></th><th>山形</th></t<>                                                                                                    | 1.1 |           | 貴金属     |     |           | 日仏       | Ø    |           | チェコ           | Ó  |           | 山形  |
| 子供銀         日曜         日零         ドイツ         月         再零用           通知品         白油         日中         月         月         日零         月         日         日         日         10/0 1-         10/0 1-         10/0 1-         10/0 1-         10/0 1-         10/0 1-         10/0 1-         10/0 1-         10/0 1-         10/0 1-         10/0 1-         10/0 1-         10/0 1-         10/0 1-         10/0 1-         10/0 1-         10/0 1-         10/0 1-         10/0 1-         10/0 1-         10/0 1-         10/0 1-         10/0 1-         10/0 1-         10/0 1-         10/0 1-         10/0 1-         10/0 1-         10/0 1-         10/0 1-         10/0 1-         10/0 1-         10/0 1-         10/0 1-         10/0 1-         10/0 1-         10/0 1-         10/0 1-         10/0 1-         10/0 1-         10/0 1-         10/0 1-         10/0 1-         10/0 1-         10/0 1-         10/0 1-         10/0 1-         10/0 1-         10/0 1-         10/0 1-         10/0 1-         10/0 1-         10/0 1-         10/0 1-         10/0 1-         10/0 1-         10/0 1-         10/0 1-         10/0 1-         10/0 1-         10/0 1-         10/0 1-         10/0 1-         10/0 1-         10/0 1-         10/0 1-         10/0 1-         10/0 1- <th></th> <th></th> <th>工芸品</th> <th></th> <th></th> <th>日米</th> <th>国</th> <th></th> <th>デンマーク</th> <th> 靴</th> <th>関東</th> <th>茨城</th>                                                                                                    |     |           | 工芸品     |     |           | 日米       | 国    |           | デンマーク         | 靴  | 関東        | 茨城  |
| A         単度         日報         フレフコー         フレフコー         アレフコー         フレコー         フレコー         アレフコー         アレフコー         アレフコー         アレフコー         アレフコー         アレコー         アレコー        アレコー <t< th=""><th></th><th></th><th>子供服</th><th></th><th></th><th>日露</th><th>~</th><th></th><th>ドイツ</th><th>цш</th><th></th><th>神奈川</th></t<>                                                                                                    |     |           | 子供服     |     |           | 日露       | ~    |           | ドイツ           | цш |           | 神奈川 |
| <ul> <li> <ul> <li></li></ul></li></ul>                                                                                                    |     |           | 雑貨      |     |           | 日韓       |      |           | ノルウェー         |    |           | 群馬  |
| 水 日朝 日朝 フシス フシス フシス フシス フシス フシス フシス フシス アシス アシス<                                                                                                    |     |           | 商店街     |     |           | 日中       |      |           | ハンガリー         |    |           | 埼玉  |
| 水         東京田品<br><ul> <li></li></ul>                                                                                                    |     |           | 食料品     |     |           | 日朝       |      |           | フィンランド        |    |           | 千葉  |
| $\overline{M}$ $\overline{M}$                                                                                                    |     |           | 生活用品    |     | 司法        | 家裁       |      |           | フランス          |    |           | 東京  |
| 水ビー<br>文理<br>ホビー<br>ホビー<br>ホビー<br>、水ビー<br>、水ビー<br>、水ビー<br>、水ビー<br>、水ビー<br>、水ビー<br>、水ビー<br>、水                                                                                                    |     |           | 通販      |     |           | 検察       |      |           | ブルガリア         |    |           | 栃木  |
| 文具<br>ホビー         次日<br>市ビー         展現<br>度加         展現<br>度加         展現<br>度加         展現<br>度加         展現<br>度加         展現<br>度加         展現<br>度加         展現<br>度加         展現<br>度加         展現<br>度加         展現<br>度加         展現<br>度加         展現<br>度加         展現<br>度加         展現<br>度加         展現<br>度加         日日         日日 <th></th> <th></th> <th>デパート</th> <th></th> <th></th> <th>高裁</th> <th></th> <th></th> <th>ベルギー</th> <th></th> <th></th> <th>山梨</th>                                                                                                    |     |           | デパート    |     |           | 高裁       |      |           | ベルギー          |    |           | 山梨  |
| 小ビー<br>ペット         大ビー<br>(ペット)         大ビー<br>(小)         地市         地市         川一マニア<br>(地市)         川一マニア         100           高         高         高         第第         第         1         1         1         1         1         1         1         1         1         1         1         1         1         1         1         1         1         1         1         1         1         1         1         1         1         1         1         1         1         1         1         1         1         1         1         1         1                                                                                                    |     |           | 文具      |     |           | 最高裁      |      |           | ポーランド         |    | 北陸        | 石川  |
| 水     次     次       201     202     第3       101     202     105       201     202     105       201     202     105       202     105     102       201     202     105       202     105     102       202     105     102       202     202     105       202     202     105       202     202     105       202     202     102       202     202     102       202     202     102       202     202     102       202     202     102       202     202     102       202     202     102       202     202     102       202     202     102       202     202     102       202     202     102       202     202     102       202     202     102       202     202     102       202     202     102       202     202     102       202     202     102       203     203     102       203     203     102    <                                                                                                    |     |           | ホビー     |     |           | 裁判所      |      |           | ルーマニア         |    |           | 富山  |
| 水     金魚     新潮     新潮     市産     カナダ     アメリカ     四ナ     四井     一市焼     カナダ     アメキシコ     中南米     アメ・セシコ     日本     日本 <td< th=""><th></th><th>ペット</th><th>犬</th><th></th><th></th><th>地裁</th><th></th><th></th><th>ロシア</th><th></th><th></th><th>新潟</th></td<>                                                                                                    |     | ペット       | 犬       |     |           | 地裁       |      |           | ロシア           |    |           | 新潟  |
| <th></th> <th></th> <th>金魚</th> <th></th> <th></th> <th>弁護</th> <th></th> <th>北米</th> <th>アメリカ</th> <th></th> <th></th> <th>福井</th>                                                                                                    |     |           | 金魚      |     |           | 弁護       |      | 北米        | アメリカ          |    |           | 福井  |
|                                                                                                    |     |           | 鳥       |     | 地方政治      | 区長       |      |           | カナダ           |    | 東海        | 愛知  |
| NR         NR         N                                                                                                    |     |           | 猫       |     |           | 市長       |      |           | メキシコ          |    |           | 岐阜  |
| 点小         西老型         知事         日日         五日         五日                                                                                                    |     |           | 熱帯魚     |     |           | 村長       |      | 中南米       | アルゼンチン        |    |           | 静岡  |
| 水         四種推命<br>点理学の<br>。<br>のワット<br>風水         不         町長         円           水         一         円         円         日         日                                                                                                    |     | 占い        | 血液型     |     |           | 知事       |      |           | ウルグアイ         |    |           | 長野  |
| <ul> <li></li></ul>                                                                                                    |     |           | 四柱推命    |     |           | 町長       |      |           | エクアドル         |    |           | 三重  |
| 路         店屋学<br>20ット<br>風水         済<br>税<br>(ア)         日         (ア)         (ア)         (ア)         (ア)         (ア)         (ア)         (П)         (П)                                                                                                    |     |           | 姓名判断    | 経   | マネー       | 円        |      |           | キューバ          |    | 関西        | 大阪  |
| N                                                                                                    <                                                                                                    |     |           | 占星学     | 済   |           | 税        |      |           | コロンビア         |    |           | 京都  |
| 風水         マネー         マネー <th></th> <th></th> <th>タロット</th> <th></th> <th></th> <th>ドル</th> <th></th> <th></th> <th>ジャマイカ</th> <th></th> <th></th> <th>滋賀</th>                                                                                                    |     |           | タロット    |     |           | ドル       |      |           | ジャマイカ         |    |           | 滋賀  |
| R         % $2 - 0$ $1/1 < 7$ $1/1 < 7$                                                                                                    |     |           | 風水      |     |           | マネー      |      |           | ドミニカ          |    |           | 奈良  |
| <ul> <li></li></ul>                                                                                                    | TH  | 国会        | 参院      |     |           | ユーロ      |      |           | パナマ           |    |           | 兵庫  |
| R         R                                                                                                    | 治   |           | 参議院     |     | 株式        | 大証       |      |           | パラグアイ         |    |           | 和歌山 |
| <ul> <li></li></ul>                                                                                                    |     |           | 衆院      |     |           | 投資信託     |      |           | ブラジル          |    | 中国·       | 愛媛  |
| 内閣府       マーケット       ベルー       ベルー       ベルー       ボリビア       ボリビア       ボリ       ボリ       ボ       ボリ       ボリ       ボリ       ボリ       ボリ       ボリ       ボリ       ボ       ボ       ボ       ボ       ボ       ボ                                                                                                    |     |           | 衆議院     |     |           | 東証       |      |           | ベネズエラ         |    | 四国        | 岡山  |
| 総務省<br>法務省<br>法務省<br>内務省     アジア     インド     ボリビア       内務省     アジア     インド     オセアニア     オースニア       内務省     カンボジア     ニュージーランド     バラオ       支部科学省<br>厚生労働省     シンガボール     スリシカ     シンガボール       ス部発産省     国主交通省     シンガボール     スリシカ       環境省     国家公安委員会     内衛省     中国     エジア       防衛省     中国     エジア     アフリカ     アリジェレア       防衛省     ウインド     エチオピア     カメルーン       防衛省     アティモール     アンゴル     オビア       防衛省     アノビン     アノリカ     アノリカ       原子・モール     アンゴル     アノリカ       アクリカ     アノカ     アノカ       原方・モール     アンゴル     アノウカ       フィリビン     アノウカ     アノカ       夏次相     ヨーロッパ     イギリス       マレーシア     マレーシア     イギリス       マレーシア     オランダ     バトナム       マクコート     アクウェート       ウクコート     アクシ       ガレスシャ     ガランダ       ガレン     ガレン       バレン     バレン       ボーク     ホーク       マレーシア     ボーク       日     ボーク       マレーシア     アンボ       「レン     アンボ       ブレン     アク       「クシ     ア <th></th> <th>省庁</th> <th>内閣府</th> <th></th> <th></th> <th>マーケット</th> <th></th> <th></th> <th>ペルー</th> <th></th> <th></th> <th>香川</th>                                                                                                    |     | 省庁        | 内閣府     |     |           | マーケット    |      |           | ペルー           |    |           | 香川  |
| 「         法務省         内         インドネシア         第セアニア         オーストラリア         三ューギニア         三ューギニア         三ューギニア         三ューギニア         三ューギニア         三ューギニア         三ューギニア         三コ・ジーランド         三日         三日                                                                                                    |     |           | 総務省     | 世   | アジア       | インド      |      |           | ボリビア          |    |           | 高知  |
| 外務省<br>財務省<br>取務4         の<br>対称ジジジンボジンア         構図<br>カンボジア         ニューギニア<br>ニージーランド<br>パラオ         読風           歴林水産省<br>歴務産業省<br>国主交通省<br>環境省<br>国家公安委員会<br>防衛省         シンガボール<br>スリランカ         フィジー         フィジー         カ州・<br>シンガボール         大分           アフリカ         アルジェリア         アノルシェリア         シンガボール         シンガボール         シンガボール           国主交通省<br>環境省         国素公安委員会         市寄省         日本(ニッボン)         アフリカ         アルジェリア         カメルーン           ド 中国         国家公安委員会         市寄省         日本(ニッボン)         ネパール         アフリカ         アルジェリア           「日本(ニッボン)         ネパール         アフリカ         アルジェリア         原本         佐賀           「日本(ニッボン)         ネパール         アフリカ         アフリカ         原ル+         佐賀           「日本(ニッボン)         ネパール         アフリカ         アレーシア         夏         一           「日本(ニッボン)         ネパール         アフリカ         アレーシ         第         佐賀           「日本(ニッボン)         ネパール         ア         ア         「         日           「日本(ニッボン)         マー         ア         「         「         日           「ア         「         「         ア         「         「         「           「         「         ア         「         「                                                                                                    |     |           | 法務省     | 界   |           | インドネシア   |      | オセアニア     | オーストラリア       |    |           | 島根  |
| <ul> <li></li></ul>                                                                                                    |     |           | 外務省     | စ္ခ |           | 韓国       |      |           | ニューギニア        |    |           | 徳島  |
| 文部科学省     文部科学省     1     北朝鮮     バラオ     フィジー     広島       厚生労働省     シンガボール     スリランカ     ミクロネシア     ミクロネシア     シクオ       国主交通省     ブリ     日本     アフリカ     アルジェリア     ブジト       環境省     国家公安委員会     市商省     中国     エジオとア     カメルーン       「商省     中国     ロボール     アフリカ     アジカ     正ジオとア       「商第省     中国     ロボール     アンガ     エジオとア     原       「商売長官     「バングラディシュ     東ティモール     アニア     ケニア     石       「万半相     マレーシア     マレーシア     マレーシア     イラン       「万米相     マレーシア     マレーシア     イラン       「アフリル     アフガニスタン     マラケニート       「アクガニスタン     アフガニスタン     イラン       「クマ     マシカル     アクウェート       「アクリア     オーストリア     バレン       「ガシス     カブスペキスタン     バレン       「アクリア     アフガニスタン     アクウェート       「クスペキスタン     アフジアラビア     トルコ       「アクリア     アフガシスタン     アンガル       「アクリア     アンガル     アクウェート       「アクリア     アク     アク       「日本     アク     アク       「アク     アク     アク       「アク     アク     アク       「日本     アク                                                                                                    |     |           | 財務省     | 周   |           | カンボジア    |      |           | ニュージーランド      |    |           | 鳥取  |
| 厚生労働省     レロ       展林水産省     スリランカ     ミクロネシア     シンガボール     スリランカ     ジレポール     スリランカ     ジレポシルア     シクロネシア     アレジェリア     沖縄     沖縄     鹿児島       環境省     田本(ニッボン)     ホパール     エジフト     エジノト     エジノト     鹿児島     鹿児島       国家公安委員会     防衛省     ロ本(ニッボン)     ネパール     エジオビア     カメルーン     佐賀       防衛省     アノリグ     アノジカ     ボレーン     モディレ     夏崎       「「羊相     アノリビン     アノリン     アフリカ     夏ピーシア       日本     マレーシア     マレーシア     マレーシア     マレーシア       日名     マレーシア     マリン     イギリス     イラム       「日相     アノリア     オーストリア     アノガニスタン     バレス       ガワス     スパス     アノガニスタン     バシン       アノガニスタン     バレフ     アクガニスタン     マク       「クローシア     マリア     オーストリア     イラン       「クロッア     オランダ     レバン     アンジン       ガブスキスタン     カブスペキスタン     バレス       大臣     ガブスタン     ボク     アンボーム       「アノション     オーストリア     大海     東北       「ガリシャ     カブスタン     アンボーム     アンボーム       「クロア     アノリア     ボーム     ボーム       「クロア     ア     市     市       「クロア                                                                                                    |     |           | 文部科学省   | ·~  |           | 北朝鮮      |      |           | パラオ           |    |           | 広島  |
| スリランカ     タイ      スリランカ     タイ     アレジェリア     沖縄     沖縄             アリガ     アルジェリア     アリジェリア     第                第                                                                                                    |     |           | 厚生労働省   |     |           | シンガポール   |      |           | フィジー          |    |           | 山口  |
| 経済産業省     タイ     カ湾     アリカ     アルジェリア     沖縄     鹿児島       環境省     中国     エチオピア     カメルーン     原本(ニッボン)     アンカ     アンカ     アメセア       国家公安委員会     ホパール     バイル     ボイール     ボイール     ボースタン     アンカ     アンカ     アメロア       日家(292を員合)     市営     ホパール     ボイール     ボースタン     ボース     日本(ニッボン)     アンカ     アメロア     日本(四)       日本(ニッボン)     アノガンラディシュ     東ティモール     アンカ     アンカ     アンカ     日本(二)     日本(二)       日本(ニッボン)     アノリン     アンカ     アンカ     アンカ     日本(二)     日本(二)     日本(二)       日本(ニッボン)     アノリン     アンリカ     アンリカ     アンリカ     日本(二)     日本(二)     日本(二)       「日本(1)     アノリン     アンリカ     アンリカ     アンリカ     日本(二)     日本(二)       「日本(1)     アンリン     アンリカ     リビア     日本(1)     日本(1)     日本(1)       「日本(1)     アノリン     アンリン     マリン     日本(1)     日本(1)     日本(1)       「日本(1)     アリン     アン     アンリン     日本(1)     日本(1)     日本(1)       「日本(1)     アリン     アリン     アン     日本(1)     日本(1)     日本(1)       「日本(1)     「イギリス     「日本(1)     「日本(1)     「日本(1)     日本(1) <td< th=""><th></th><th></th><th>農林水産省</th><th></th><th></th><th>スリランカ</th><th></th><th></th><th>ミクロネシア</th><th></th><th>九州・</th><th>大分</th></td<>                                                                                                    |     |           | 農林水産省   |     |           | スリランカ    |      |           | ミクロネシア        |    | 九州・       | 大分  |
| 国土交通省<br>環境省     白湾     エジオト     鹿児島       環境省     田家公安委員会     日本(ニッボン)     ガメルーン     ガメルーン       防衛省     日本(ニッボン)     オバール     ガメルーン     ガメルーン       環境相     「バセスタン     ケニア     福岡       「な利相     アイモール     フィリピン     セネガル     宮崎       「日相     アイサム     アンゴル     リビア     イラク       「放相     アンゴル     アンゴル     イラク       「日相     イギリス     イラク     イラク       「方米相     イギリス     イラク     イラク       「クロアチア     オランダ     レバノン     レバノン       「水相     ガブスタン     アリア     パレンスチナ       「ガリキャ     アロアチア     小田     バレスチナ       「カリア     ガリキャ     万     市       「市     「北海道・     青森       「カリア     スイス     福                                                                                                    |     |           | 経済産業省   |     |           | タイ       |      | アフリカ      | アルジェリア        |    | 沖繩        | 沖縄  |
| 構造省     中国     エチオピア     熊本       国家公安委員会     市衛省     日本(ニッボン)     オパール     カメルーン     佐賀       防衛省     ワイール     バキスタン     ギニア     福岡       環境相     「京長官     アイモール     ワイリピン     セネガル     宮崎       「万ギ相     アイリビン     マレーシア     マレラア     マレラア     マラン       「夏労相     モンゴル     アンガニスタン     イラン       「放相     アンパーン     イラン     クウェート       「日相     イギリス     イラン       「クズペキスタン     オーストリア     レバノン       大臣     ガランダ     レバノン       「次利相     ガランダ     レバノン       次利相     ガランダ     レバノン       「方北相     クロアチア     アン       小和     クロアチア     石ス                                                                                                    |     |           | 国土交通省   |     |           | 台湾       |      |           | エジプト          |    |           | 鹿児島 |
| 画家公安委員会<br>防衛省     日本(ニッボン)<br>ネパール     カメルーン     佐賀       「協衛省)     ネパール     オパール     ゲニア     長崎       「福岡     「「「本和     「「シボタン」     ケニア     「日本(ニッボン)     ケニア       「夏病日     「「シボタン」     「「シボクラディシュ」     東ティモール     ワイリピン     「日本(ニッボン)       「万季相     「「シボクラディシュ」     東ティモール     ワイリピン     「日本(ニッボン)     「ワニア       「万季相     「マレーシア     マレーシア     マレーシア     イラン       「「「「「「「「」」」」」     「「「」」」」     「「」」」」     「」」」       「「「」」」」     「「」」」」     「「」」」」     「」」」」       「「」」」」     「「」」」」     「」」」」     「」」」」       「「」」」」     「」」」」     「」」」」     「」」」」       「「」」」」     「」」」」     「」」」」     「」」」」       「「」」」」     「」」」」     「」」」     「」」」」       「「」」」」     「」」」」     「」」」」     「」」」       「「」」」」     「」」」」     「」」」     「」」」       「「」」」」     「」」」     「」」」     「」」」       「」」」     「」」」     「」」」     「」」」       「」」」     「」」」     「」」」     「」」」」       「」」」     「」」」     「」」」     「」」」」       「」」」」     「」」」     「」」」     「」」」       「」」」     「」」」     「」」」     「」」」       「」」」     「」」」 <t< th=""><th></th><th></th><th>環境省</th><th></th><th></th><th>中国</th><th></th><th></th><th>エチオピア</th><th></th><th></th><th>熊本</th></t<>                                                                                                    |     |           | 環境省     |     |           | 中国       |      |           | エチオピア         |    |           | 熊本  |
| Image: With State in the second state in the second state in the se |     |           | 国家公安委員会 |     |           | 日本(ニッポン) |      |           | カメルーン         |    |           | 佐賀  |
| 閣僚     外相     パ(キスタン     第00     第00     100     100     100     100     100     100     100     100     100     100     100     100     100     100     100     100     100     100     100     100     100     100     100     100     100     100     100     100     100     100     100                                                                                                    |     |           | 防衛省     |     |           | ネパール     |      |           | ギニア           |    |           | 長崎  |
| 「現境相     「バングラディシュ     「     「     「     「     「     「     「     「     「     「     「     「     「     「     「     「     「     「     「     「     「     「     「     「     「     「     「     「     「     「     「     「     「     「     「     「     「     「     「     「     「     ご     1     「     「     ご     ご     1     「     ご     ご     ご     1     ご     ご     ご     1     ご     ご     ご     ご     1     ご     ご     1     ご     ご     ご     1     ご     ご     ご     1     ご     ご     1     ご     1     ご     1     ご     1     1     ご     1     1     1     1     1     1     1     1     1     1     1     1     1     1     1     1     1     1     1     1     1     1     1     1     1     1     1     1     1     1     1     1     1     1     1     1     1     1     1     1     1     1     1     1     1     1     1     1     1                                                                                                    |     | 閣僚        | 外相      |     |           | パキスタン    |      |           | ケニア           |    |           | 福岡  |
| 日     官房長官     市     東ティモール     ロノリカ       行準相     フィリピン     リピア       経産相     マレーシア       原労相     マレーシア       国交相     モンゴル       財務相     オクリア       首相     イギリス       ガ酸病相     クウェート       ウウェート     サウジアラビア       総務相     クズペキスタン       大臣     オランダ       皮科相     カザフスタン       文科相     カザフスタン       火和     カザフスタン       ガリシャ     南森       ウロアチア     秋田       内マノアチア     石く                                                                                                    |     |           | 環境相     |     |           | バングラディシュ |      |           | セネガル          |    |           | 宮崎  |
| 仟2単相<br>経産相<br>アクボリビン<br>ベトナム<br>マンゴル<br>マンゴル<br>マンゴル<br>マンゴル<br>マンゴル<br>マンゴル<br>マンゴル<br>マンゴル<br>マンゴル<br>マンゴル<br>マンゴル<br>マンゴル<br>マンゴル<br>マンゴル<br>マンゴル<br>マンゴル<br>マンゴル<br>マンゴル<br>マンゴル<br>マンゴル<br>マンゴル<br>マンゴル<br>マンゴル<br>マンゴル<br>マンゴル<br>マンゴル<br>マンゴル<br>マンゴル<br>マンゴル<br>マンゴル<br>マンゴル<br>マンゴ<br>マンゴ<br>マンゴ<br>マンゴ<br>マンゴ<br>マンゴ<br>アン                                                                                                    |     |           | 官房長官    |     |           | 東ティモール   |      |           | 南アフリカ         |    |           |     |
| 経産相     ベトナム     中東     アクカニスタン       国交相     マレーシア     イラク       国交相     モンゴル     イラン       財務相     イギリス     イラン       首相     イタリア     クウェート       放務相     ウズペキスタン     トルコ       大臣     オランダ     レバノン       茂料相     オランダ     レバノン       文科相     ガリア     ホーストリア       防相     クロアチア     水田       外交     会談     スイス                                                                                                    |     |           | 行革相     |     |           | フィリピン    |      |           | リビア           |    |           |     |
| マレーシア     イラク       国交相     マレーシア       国交相     マン川       財務相     イギリス       首相     イタリア       総務相     ウズペキスタン       大臣     オーストリア       農水相     カザフスタン       文科相     ガブスタン       防相     クロアチア       外交     会談                                                                                                    |     |           | 経産相     |     |           | ベトナム     |      | 中東        | アフガニスタン       |    |           |     |
| 国交相     モンゴル     イラン       財務相     イギリス     クウェート       首相     イダリア       総務相     イランペキスタン       大臣     オーストリア       度水相     オランダ       文科相     ガザフスタン       法相     イブレスチナ       防相     クロアチア       外交     会談                                                                                                    |     |           | 厚労相     |     |           | マレーシア    |      |           | イラク           |    |           |     |
| 財務相     日本     日本     イギリス     クウェート       首相     イタリア     サウジアラビア       総務相     ウズネトリア     トルコ       大臣     オーストリア     パレスチナ       慶水相     カザフスタン     レバノン       支相     カザフスタン     青森       防相     クロアチア     スイス                                                                                                    |     |           | 国交相     |     |           | モンコル     |      |           | イラン           |    |           |     |
| 自相     イタリア     サウジアラビア       総務相     ウズペキスタン     トルコ       大臣     オーストリア     バレスチナ       慶水相     カザフスタン     レバノン       文科相     カザフスタン     青森       送相     クロアチア     南相       外交     会談     スイス     福島                                                                                                    |     |           | 財務相     |     | ヨーロッパ     | イキリス     |      |           | <u> クウェート</u> |    |           |     |
| 施務相     ウスペキスタン     トルコ       大臣     オーストリア     パレスチナ       農水相     オランダ     レバノン       文科相     カザフスタン     東北       法相     クロアチア     福島                                                                                                    |     |           | 自相      |     |           | イタリア     |      |           | サウシアラビア       |    |           |     |
| 大臣     オーストリア     パレスチナ       農水相     オランダ     レバノン       文科相     カザフスタン     上ボ道・       法相     イリア・ア     東北       防相     クロアチア     石イス                                                                                                    |     |           | 総務相     |     |           | ワスベキスタン  |      |           |               |    |           |     |
| 展水相             文科相             文科相                                                                                                    |     |           | 大臣      |     |           | オーストリア   |      |           | バレスチナ         |    |           |     |
| 区科相     カザフスタン     青森       法相     ギリシャ     東北     秋田       防相     クロアチア     岩手       外交     会談     スイス     福島                                                                                                    |     |           | 炭水相     |     |           | オフンダ     |      | 11.36=346 | レハノン          |    |           |     |
| 法祖<br>防相     キリシャ<br>クロアチア     秋田       外交     会談     スイス     満手                                                                                                    |     |           | 又科相     |     |           | カザフスタン   | 旦    | 北海道・      | 青森            |    |           |     |
| 時期     100月     100月     100月     100月     100月       外交     会談     スイス     「市」     福島                                                                                                    |     |           | 法相      |     |           | キリシャ     | の    | 1L X      | 秋田            |    |           |     |
|                                                                                                    |     |           | 防相      |     |           | シロアチア    | 都    |           | 石于            |    |           |     |
|                                                                                                    |     | /外父       | 云談      |     |           | <u> </u> | (IJ) |           | 個局            |    |           |     |

必要なときに

海賊版・再生品は、平成22年1月の改正著作権法の施行により、オークション市場などでの 販売のみならず、出品そのものも違法となり懲役または罰金の対象となっています。オーク ションなどの個人間の売買品につきましては、当社は品質・性能・機能に責任を負いかねます。

| パナソニック お客                                                 | 客様ご相談セ: | ンター                                      |
|-----------------------------------------------------------|---------|------------------------------------------|
| コー バナソニック<br>電話                                           | FAX     | 045-938-1573<br>※通信料は、お客様のご負担となります。      |
| ■上記番号がご利用いただけない場合<br>045-929-0511<br>※ 通話料は、お客様のご負担となります。 |         | <b>受付:9:00~18:30</b><br>(土・日・祝日・当社休日を除く) |
| 受付:9:00~18:30 (365日)                                      |         |                                          |

● ご使用の回線 (IP 電話やひかり電話など) によっては、回線の混雑時に数分で切れる場合があります。

● 上記の内容は、予告なく変更する場合があります。ご了承ください。

パナソニック株式会社 オートモーティブ&インダストリアルシステムズ社 〒 224-8520 横浜市都筑区池辺町 4261 番地